# Televiior

# 42PFL7403D 47PFL7403D

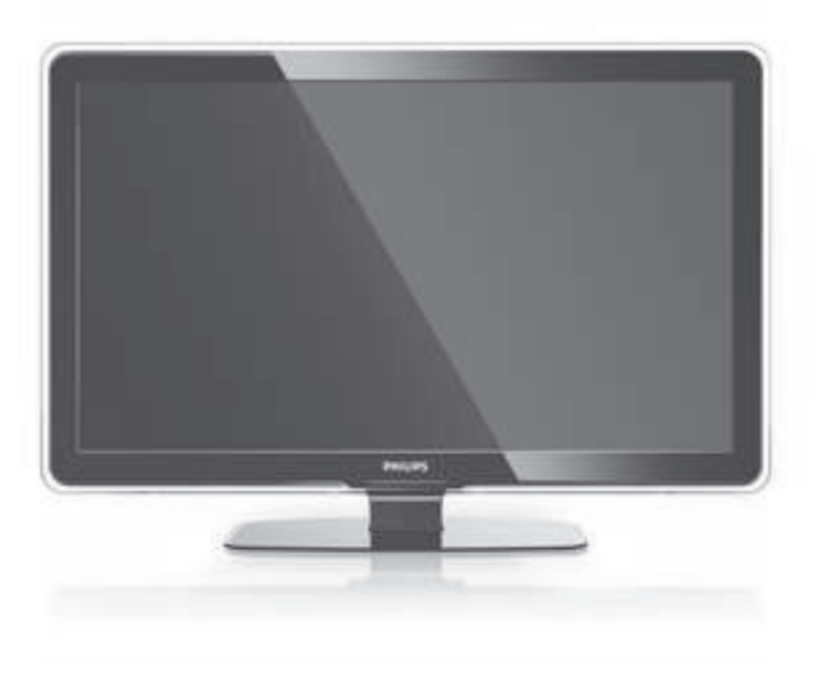

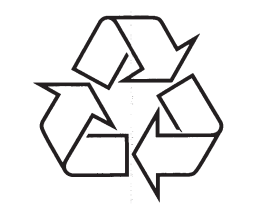

Külastage Philipsit internetis: http://www.philips.com

Eestikeelne kasutusjuhend

# MÄRKUSED

Registreeri oma televiisor ja otsi abi: **www.philips.com/welcome** 

# ... PROBLEEMIDE LAHENDAMINE

#### Kui probleem ei lahene

Lülitage oma televiisor välja ja uuesti sisse, mis võib aidata. Kui see ei aita, helistage klienditeenindusse või vaadake meie veebilehte www.philips.com/support.

Klienditeeninduse number on kasutusjuhendi tagaosas.

#### Palun otsige enne helistamist välja televiisori mudel ja tootenumber.

Leiate need numbrid toote pakendil olevalt sildilt või tüüpplaadilt televiisori taga ja allosas.

# Hoiatus

Ärge kunagi püüdke televiisorit ise parandada.

# **SISUKORD**

| 1 | Täh  | ıtis5                                          |  |
|---|------|------------------------------------------------|--|
|   | 1.1  | Ohutus5                                        |  |
|   | 1.2  | Ekraani hooldamine5                            |  |
|   | 1.3  | Ümbertöötlemine5                               |  |
| 2 | Tei  | e televiisor6                                  |  |
|   | 2.1  | Televiisori ülevaade6                          |  |
|   | 2.2  | Toote eristused7                               |  |
| 3 | Alu  | stage7                                         |  |
|   | 3.1  | TV positsioneerimine7                          |  |
|   | 3.2  | Seinale paigaldamine - VESA8                   |  |
|   | 3.3  | Kaugjuhtimispuldi patareid9                    |  |
|   | 3.4  | Antennikaabel9                                 |  |
|   | 3.5  | Voolukaabel9                                   |  |
| 4 | Tele | eviisori kasutamine10                          |  |
|   | 4.1  | Sisse lülitamine või välja lülitamine -        |  |
|   | 42   | Televiisori vaatamine 10                       |  |
|   | 4.3  | Kanalite vaatamine digitaalsest vastuvõtiast11 |  |
|   | 4.4  | Ühendatud seadmete vaatamine11                 |  |
|   | 4.5  | DVD vaatamine11                                |  |
|   | 4.6  | Teleteksti lehekülje valimine11                |  |
| 5 | Tele | eviisori kasutamine enamaks12                  |  |
|   | 5.1  | Kaugjuhtimispult12                             |  |
|   | 5.2  | Televiisori menüü13                            |  |
|   | 5.3  | Pildi ja heli seadistused14                    |  |
|   | 5.4  | Teletekst17                                    |  |
|   | 5.5  | Lemmikkanalite nimekirja loomine19             |  |
|   | 5.6  | Elektrooniline programmijuht20                 |  |
|   | 5.7  | Taimerid ja lukud21                            |  |
|   | 5.8  | Alapealkirjad22                                |  |
|   | 5.9  | Fotode vaatamine ja muusika mängimine22        |  |
|   | 5.10 | 0 Digitaalsete raadiokanalite kuulamine24      |  |
|   | 5.1  | 1 larkvara uuendamine24                        |  |
| 6 | Kar  | nalite installeerimine27                       |  |
|   | 6.1  | Automaatne installeerimine27                   |  |
|   | 6.2  | Analoog: Manuaalne installeerimine29           |  |
|   | 6.3  | Salvestatud kanalite korrastamine29            |  |
|   | 6.4  | Kanalite juhtimine                             |  |
|   | 6.5  | Digitaalse vastuvõtu test                      |  |
|   | 6.6  | Tehaseseaded                                   |  |

| 7 | Ühe | endused32                                | 2  |
|---|-----|------------------------------------------|----|
|   | 7.1 | Ülevaade ühendustest32                   | 2  |
|   | 7.2 | Ühendustest                              | 3  |
|   | 7.3 | Abistava ühendusega ühendamine           | ł  |
|   | 7.4 | Abistava ühenduseta ühendamine           | ł  |
|   | 7.5 | Ühenduste seadistamine40                 | )  |
|   | 7.6 | Ettevalmistused digitaalseks teenuseks41 |    |
| 8 | Teh | nilised andmed42                         | 2  |
| 9 | Pro | bleemide lahendamine44                   | ŧ. |

## **INFORMATSIOON**

2008 © Koninklijke Philips Elektroonika N.V. Kõik autoriõigused kaitstud. Täiendused võivad toimuda ilma muutusest teatamata. Kaubamärgid kuuluvad Koninklijke Philips Elektroonika N.V.le või nende vastavatele omanikele.

Philips säilitab kõik õigused teha tootes igal ajal muudatusi ilma kohustuseta seadistada varasemat varustust muudatustele vastavaks.

Antud käsiraamatu materjal on adekvaatne süsteemi intensiivseks kasutamiseks. Kui toode või selle individuaalseid mooduleid ja toiminguid kasutatakse muudeks tegevusteks erinevalt nendest, mida on siin kirjeldatud, peab olema kinnitus toote kehtivusest ja sobivusest. Philips garanteerib, et materjal ise ei riku ühtegi Ühendriikide patenti. Edasisi garantiisid ei väljastata ega kehtestada.

#### Garantii

Ükski komponent ei ole ise kasutatav. Ärge avage ega eemaldage katteid, ärge sisestage esemeid ventilatsiooni lõhedesse ega sisestage mittesobivaid esemeid üleminekutesse. Parandusi võib teha ainult Philipsi Teeninduskeskustes ja ametlikes paranduspoodides. Mitte nii toimimisel kaotab garantii kehtivuse.

Iga toiming, kohandused ja volitatud kokkupanemise protseduurid, mis on selles käsiraamatus nimelt keelatud või mitte soovitatud, muudavad garantii kehtetuks.

#### Pikseli tunnused

Sellel LCD tootel on suur hulk värvi pikseleid. Kuigi sellel on 99,999% või rohkem efektiivseid pikseleid, võivad mustad täpid või eredad valgustäpid (punane, roheline või sinine) püsivalt ekraanile ilmuda. See on kuvari (ühtsete tööstuse standardite sees) struktuuri omadus ja ei ole talitlushäire.

#### Avatud lähtekoodiga tarkvara

See televiisor sisaldab avatud lähtekoodiga tarkvara. Siinkohal pakub Philips, palve alusel, toote kohale toimetamist või kättesaadavust, mitte suurema tasu kui esindatud lähtekoodi füüsiliselt laiali jaotamise kulu, lõpliku masinloetava koopia tegemise kulu vastavate lähtekoodide meediumile, mida tavapäraselt kasutatakse tarkvara vahetusel. See pakkumine kehtib 3 aastat peale toote ostukuupäeva. Lähtekoodi saamiseks kirjutage Philipsi Innovatsiooni Avalduste N. V. assistendile, arendusdirektorile.

Pathoekeweg 11

B-8000 Brugge

Belgium 4

#### Sobivus EMFiga

Koninklijke Philips Elektroonika N.V. toodab ja müüb mitmeid tarbijale suunatud tooteid, mis nagu iga elektrooniline aparaat, üldiselt omab võimet kiirata ja vastu võtta elektromagnetilisi signaale.

Üks Philipsi juhtivaid äriprintsiipe on toodete puhul võtta kasutusele kõik vajalikud tervise ja ohutusmeetmed, mis ühtiksid kõikide seaduslike nõuetega ja püsiks toote tootmise ajal EMF standarditele vastavad. Philips on pühendunud tervist mitte kahjustavate toodete arendamisele, tootmisele ja turustamisele. Philips kinnitab, et kui tooteid kasutatakse vastavalt ettenähtud toimingutel, on tänapäeval teaduslikult tõestatud, et neid tooteid on turvaline kasutada.

Philips osaleb aktiivselt rahvusvahelise EMFi ja turvalisuse standardite arendamisel, võimaldades Philipsil ette näha edasisi arendusi standardiseerimises, oma toodete varajaseks integratsiooniks.

#### Autoriõigused

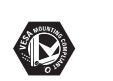

VESA, FDMI ja VESA Mounting Compliant logo on Video Elektroonika Standardite Ühenduse kaubamärgid.

Toodetud Dolby Laboratories litsentsi all. 'Dolby', 'Pro Logic' ja kahekordne D sümbol DC, on Dolby Laboratories kaubamärgid.

Toodetud BBE Sound, Inc litsentsi all. Litsents on antud BBE, Inc poolt ühe või enama järgneva Ühendriikide

patendiga: 5510752, 5736897. BBE ja BBE sümbol on registreeritud BBE Sound Inc kaubamärgina.

Windows Media on registreeritud kaubamärk, kas Ühendriikide ja/või teiste riikide Microsoft Corporation'i kaubamärgina.

® Kensington ja MicroSaver on registreeritud Ühendriikide ACCO Maailma Korporatsiooni kaubamärgina koos registreerimiste ja sõltuvate rakendustega teistes riikides üle maailma.

DLNA ®, DLNA logo ja DLNA Certified TM on Digital Living Network Aliance'i kaubamärgid, teenuse märgid või tunnusmärgid.

Kõik teised registreeritud ja mitte registreeritud kaubamärgid kuuluvad vastavate omanike valdavusse.

## ... PROBLEEMIDE LAHENDAMINE

#### Pildi asend ekraanil pole õige

 Mõned pildi signaalid teatud seadmetelt ei sobi ekraaniga õigesti. Saate tõsta pilti kasutades navigeerimisnuppe kaugjuhtimispuldil. Kontrollige seadme signaali väljundit.

#### Heli

#### On pilt, aga pole heli

- Kontrollige, ega helitugevus pole 0.
- Kontrollige, ega heli pole summutatud 🕸 nupuga.
- Kontrollige, kas kõik juhtmed on õigesti ühendatud.
- Kui helisignaali ei tuvastata, siis televiisor lülitab heli automaatselt välja. See on funktsioon, mitte rike.

#### Helikvaliteet on halb

- Kontrollige, et heli oleks seadistatud Stereo peale.
- Kontrollige ekvalaiserit heli menüüs.
- Valige ükskõik milline Smart seadistus menüüs.

#### Heli tuleb ainult ühest kõlarist

• Kontrollige, ega tasakaal pole seadistatud vasaku ega parema kõlari peale.

# Heliviivitus, kui A HTS-DVD seade on ühendatud

 Vaadake kasutusjuhendist A HTS-DVD seadme audio sünk viivitusega kohandamist. Kui Te ei saa seadistada A viivitust, lülitage välja HD Natural Motion Picture > Pixel Plus menu. Vaadake peatükki 5.4.3 Pildi seadistused.

#### HDMI ühendused

# Probleemid seadmetega, mis on ühendatud HDMIga

- HDMI-HDCP protsess võib võtta mõne minuti enne, kui televiisor hakkab seadme pilti näitama.
- Kui televiisor ei tunne seadet ära ja ekraan ei hakka pilti näitama, proovige lülituda ühelt seadmelt teisele ja seejärel uuesti sellele seadmele, et taaskäivitada HDCP protsessi.
- Kui helisegamist ilmneb sageli, vaadake seadme kasutusjuhendit, et kontrollida väljundi seadistusi. Kui see ei aita, ühendage lisa audio

#### kaabel.

- Kui kasutatakse DVI to HDMI adapterit, kontrollige, kas lisa audio ühendus on tehtud, et lõpetada DVI ühendused.
- HDMI EasyLinkiga ei tööta
  - Kontrollige, kas ühendatud seade toetab HDMI CEC standardeid. Vaadake seadme kasutusjuhendit.
  - Kontrollige, kas HDMI kaabel on õigesti ühendatud.
  - Kontrollige, kas EasyLink on aktiveeritud Setup, Installation, Preferences menu.
  - Kontrollige, et audiosüsteemi seadistused HDMI CEC audio seadmes on õigesti seadistatud. Vaadake seadme kasutusjuhendit.

#### USB ühendus

#### Televiisor ei näita USB seadme sisu

- Seadke oma seade (kaamera) "Mass Storage Class" sobilikuks.
- USB seade võib vajada spetsiaalset draiveri tarkvara. Kahjuks ei saa tarkvara alla laadida televiisorisse.

#### Multimeedia menüüs ei näe faile

• Kõiki audio ja pildifaile ei toetata. Vaadake peatükki 8 Tehnilised andmed.

#### Pildi ja muusikafaile ei taasesitata sujuvalt

• USB seadme ülekandmiskiirus piirab ülekandmist.

#### Personaalarvuti

#### Personaalarvuti pilt televiisoris pole stabiilne või pole sünkroniseeritud

 Kontrollige, et õige resolutsiooni režiim on valitud personaalarvutile. Vaadake peatükki 8 Tehnilised andmed.

#### Personaalarvuti faile ei mängita

 Vaadake peatükki 8 Tehnilised andmed toetatud failiformaatide kohta.

## 9. PROBLEEMIDE LAHENDAMINE

#### Televiisor ja kaugjuhtimispult

#### Televiisor ei lülitu sisse

- Kontrollige, et voolujuhe on ühendatud.
- Kontrollige, ega kaugjuhtimispuldi patareid pole nõrgad või tühjad. Kontrollige +/- pooli. Saate kasutada nuppe televiisoril, et lülitada televiisor sisse.
- Võtke voolujuhe seinast välja, oodake pisut ja ühendage voolujuhe uuesti. Proovige uuesti televiisorit sisse lülitada.

#### Televiisor ei reageeri kaugjuhtimispuldile

- Kontrollige, ega kaugjuhtimispuldi patareid pole nõrgad või tühjad. Kontrollige +/- pooli.
- Puhastage kaugjuhtimispuldi ja televiisori lääts.

#### Televiisor lülitub välja ja punane tuli vilgub

 Ühendage voolujuhe vooluvõrgust välja, oodake hetk ja ühendage see uuesti. Kontrollige, kas ventilatsiooniks on piisavalt ruumi. Oodake, kuni televiisor on maha jahtunud. Kui televiisor ei käivitu uuesti ooteolekurežiimile ja vilkumine ilmneb uuesti, helistage meie klienditeenindusse.

#### Unustasite lapseluku koodi

 Vaadake peatükki 5.7.3 Koodi seadistamine/Koodi muutmine.

#### Vale keel telemenüüs

Järgige neid juhiseid, et muuta keel:

- 1. Vajutage Menu kaugjuhtimispuldil.
- 2. Vajutage ▼, et valida viimast menüü rida.
- Vajutage kolm korda ►.
- 4. Vajutage ▲ või ▼, et valida oma keel.
- 5. Vajutage OK.
- 6. Vajutage Menu menüüst väljumiseks.

#### Telekanalid

#### Mõned telekanalid on kadunud

- Kontrollige, kas õige kanalinimekiri on valitud.
- Kanal võib olla mahainstalleeritud ümberkorrastamise menüüs.

#### Installeerimise käigus ei leitud digikanaleid

Kontrollige, kas televiisor toetab DVB-T'd või DVB-C'd Teie riigis. Vaadake, kas televiisori tagaosas on silt "Digital TV Country Compatibility".

#### Pilt

•

#### Kostub heli, aga pilti pole

• Kontrollige kontrastsuse ja heleduse seadistusi oma televiisoris.

#### Televiisori pildikvaliteet on halb

- Kontrollige, kas antenn on õigesti ühendatud.
- Juhtmevabad audioseadmed, neoontuled, kõrged hooned, mäed võivad mõjutada pildikvaliteeti. Proovige parandada pilti muutes antenni asendit või paigutada seadmeid televiisorist kaugemale.
- Kontrollige, kas manuaalses installeerimise menüüs on valitud õige televiisori süsteem.
- Kui vaid teatud telekanal on halva kvaliteediga, proovige seda tuunida. Vaadake peatükki 6.2.3 Kanali häälestamine.

#### Pildil on halvad värvid

- Kontrollige värvide seadistusi pildimenüüs. Valige ükskõik milline Smart seadistuste menüü. Vaadake peatükki 5.3.1.
- Kontrollige ühendusi ja ühendatud seadmete juhtmeid.

#### Televiisor ei mäleta eelseadistusi, kui lülitan selle jälle sisse

 Kontrollige, et televiisor oleks seatud Home peale TV menu > Setup > Installation > Preferences > Location menu.

#### Pilt ei mahu ekraanile, see on kas liiga suur või väike

- Valige paremini sobiv pildiformaat pildiformaadi menüüst. Vaadake peatükki 5.3.4 Laiekraani pildiformaat.
- Määrake oma ühenduse tüüp ühenduse menüüs, et saada parimat signaali. Vaadake peatükki 7.4.1 Ühenduse määramine.

# **1 TÄHTIS**

Lugege antud kasutusjuhendit enne kui alustate antud toote kasutamist.

Järgige tähelepanelikult antud osa ja selle juhendeid täpselt. Garantii ei kehti kahjustuste korral, mis on tekitatud juhendeid järgimata.

#### 1.1 Ohutus

- Vältimaks lühiseid, ärge jätke toodet vihma ega vee kätte.
- Vältimaks tulekahju või elektrišokki, ärge jätke elavat tuld (näiteks küünlaid) televiisori lähedale.
- Jätke ventilatsiooniks vähemalt 10 cm (4 tolli) vaba ruumi televiisori ümber.
- Hoiduge radiaatorite või teiste küttekehade lähedusest.
- Ärge asetage televiisorit suletud ruumi, nagu näiteks raamaturiiul. Veenduge, et kardinad, kapid jm ei segaks õhuvoolu ventilatsiooniavadesse.
- Vältimaks kahjustusi, ärge sisestage mittevajalikke esemeid ventilatsiooniavadesse.
- Veenduge, et televiisor ei saaks maha kukkuda. Asetage televiisor kindlale ja lamedale alusele ja kasutage ainult kaasasolevat televiisori alust.
- Vältimaks kahjustusi voolujuhtmetele, ärge asetage televiisorit ega midagi muud juhtmete peale. Juhtmete kahjustamine võib tekitada tulekahju või elektrilöögi.
- Kui asetate televiisori pöördalusele või VESA seinatoele, vältige jõudu, mis tuleb peapistikust. Peapistikud, mis on seinale osaliselt kinnitatud, võivad tekitada tulekahju.

#### 1.2 Ekraani hooldamine

- Lülitage televiisor vooluringist enne puhastamist välja.
- Puhastage pealispinda pehme niiske riidega. Ärge kasutage mingeid teisi aineid (kemikaale ega puhastusvahendeid). Need võivad ekraani kahjustada.
- Ärge puudutage, suruge, hõõruge ega lööge ekraani mingi kõva esemega, see võib ekraani jäädavalt kriimustada, rikkuda või kahjustada.
- Vältimaks deformatsiooni ja värvide tuhmumist, pühkige tekkinud veepiisad ekraanilt võimalikult kiiresti ära.

 Statsionaarsed kujutised. Vältige võimalikult palju statsionaarsete kujutiste tekkimist. Kui see ei õnnestu, vähendage ekraani kontrastsust ja heledust vältimaks ekraani kahjustusi. Statsionaarsed kujutised on kujutised, mis jäävad ekraanile pikaks ajaks. Näited statsionaarsetest kujutistest võib leida: ekraani menüüs, teleteksti lehekülgedel, mustadel vöötidel, aktsiaturu informatsioonil, telekanalilogodel, ajanäitajal ine.

#### 1.3 Ümbertöötlemine

- Viige pakend kohalikku ümber töötlemise keskusesse.
- Hävitage vanad patareid turvaliselt vastavalt kohalikele eeskirjadele.
- See toode on disainitud ja töödeldud materjali ümber töötlemiseks ja taaskasutamiseks.
- Ärge visake antud toodet koos majapidamisprügiga ära. Informeerige ennast või küsige kohalikult jaemüüjalt kohalikke regulatsioone keskkonnasõbraliku ümber

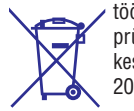

töötlemise kohta. Kontrollimatu prügi hävitamine kahjustab keskkonda ja inimeste tervist. (EEC 2002/96/EC)

# 2 TEIE TELEVIISOR

See osa annab ülevaate televiisori juhtimisseadmetest ja funktsioonidest.

#### 2.1 Televiisori ülevaade

#### Juhtimisseadmed

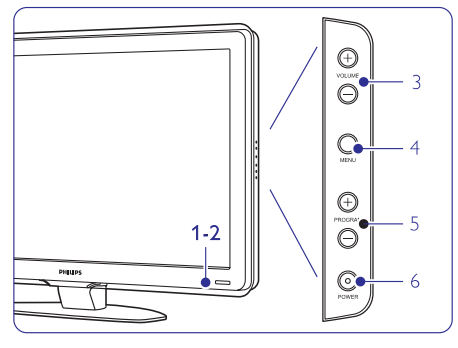

- 1. Indikaatori valgus
- 2. Kaugjuhtimispuldi andur
- 3. Heli üles ja alla
- 4. Menüü
- 5. Programm/Kanal üles ja alla
- 6. Voolulüliti

#### Ühendusklemmid

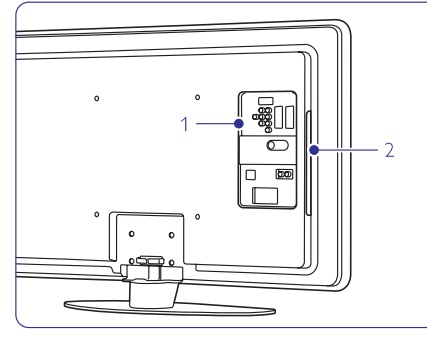

- 1. Tagumised ühendusklemmid
- 2. Külgmised ühendusklemmid

Rohkem informatsiooni leiate osast 7 Ühendused.

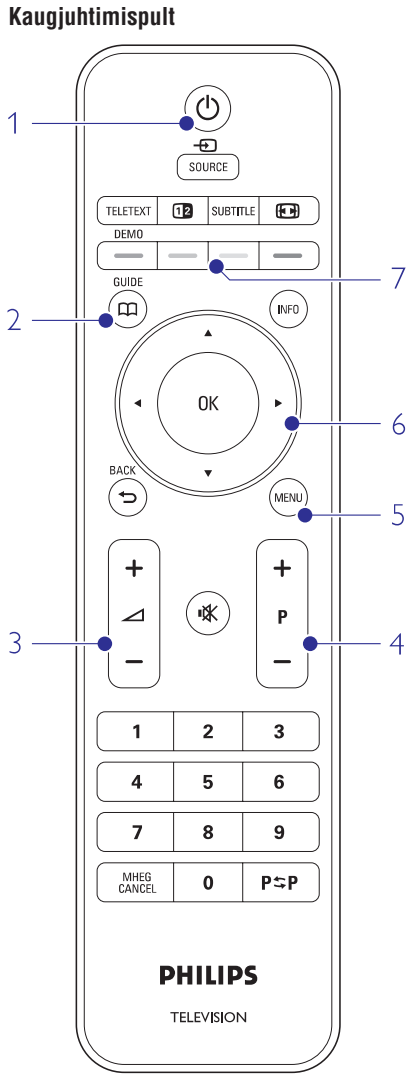

- 1. Lülitab sisse või ooteolekurežiimile.
- 2. Programmi juht
- 3. Heli üles + ja alla -
- 4. Programm/Kanal üles + ja alla -
- 5. Menüü sisse või välja
- 6. Navigatsiooni klahv
- 7. Värvide klahvid

Rohkem informatsiooni leiate osast **5.1** Kaugjuhtimispuldi ülevaade.

# ... TEHNILISED ANDMED

## Mõõtmed ja kaal (umbkaudne)

| Televiisori mudel | 42PFL7403 | 47PFL7403 |  |
|-------------------|-----------|-----------|--|
| laius             | 1046mm    | 1163mm    |  |
| kõrgus            | 645mm     | 712mm     |  |
| sügavus           | 88mm      | 104mm     |  |
| kaal              | ~21kg     | ~26kg     |  |

#### Televiisor + alus

| laius   | 1046mm  | 1163mm  |  |
|---------|---------|---------|--|
| kõrgus  | 716mm   | 786mm   |  |
| sügavus | 262mm   | 325mm   |  |
| Kaal    | ~25,5kg | ~33,5kg |  |

# 8. TEHNILISED ANDMED

#### Pilt/Ekraan

- Ekraani tüüp: LCD Full HD W-UXGA
- Paneeli resolutsioon: 1920x1080p
- Pixel Plus pildi täiustus
- 1080p 24/25/30/50/60Hz skaneerimine
- 100 Hz Clear LCD (kui olemas)

#### Toetatud ekraani resolutsioonid

| Arvuti formaadid |                  |
|------------------|------------------|
| Resolutsioon     | Uuendamise reit  |
| 640 x 480        | 60Hz             |
| 800 x 600        | 60Hz             |
| 1024 x 768       | 60Hz             |
| 1280 x 768       | 60Hz             |
| 1360 x 765       | 60Hz             |
| 1920 x 1080i     | 60Hz             |
| 1920 x1080p      | 60Hz             |
| Video formaadid  |                  |
| Resolutsioon     | Uuendamise reit  |
| 480i             | 60Hz             |
| 480p             | 60Hz             |
| 576i             | 50Hz             |
| 576p             | 50Hz             |
| 720p             | 50Hz, 60Hz       |
| 1080i            | 50Hz, 60Hz       |
| 1080p            | 24Hz, 25Hz, 30Hz |
| 1080p            | 50Hz, 60Hz       |

#### Tuuner/Vastuvõtt/Ülekanne

- Antenni sisend: 75 oomi koksiaalne (IEC75)
  The investment of the second second secon
- Televiisori süsteem: DVD COFDM 2K/8K, (MPEG2, MPEG4, kui saadaval)
- Video taasesitus: NTSC, SECAM, PAL
- DVD: DVB Terrestrial (Vaadake valitud riike televiisori tüüpplaadil)

#### Heli

- Helisüsteem:
  - Virtual Dolby Digital
  - BBE

#### Multimeedia

- Ühendused: USB
- Taasesituse formaadid: MP3, slaidi presentatsioon (.alb), JEPG, MPEG1, MPEG2.

Toetatud USB/Mäluseadmete formaadid

• FAT 16, FAT 32, NTFS.

#### Kaugjuhtimispult

- Tüüp: RC2143605/01
- Patareid: 2 suurusega AA-R6-1.5V tüüpi

#### Ühendused

#### Tagaosas

- EXT1 (skart): Audio L/R, CVBS, RGB
- EXT2 (skart): Audio L/R, CVBS, RGB,
- EXT3:Y Pb Pr või VGA, Audio L/R
- HDMI 1 (HDMI 1.3a kõikidele HDMI ühendustele)
- HDMI 2 sisend
- HDMI 3 sisend
- Audio In L/R (DVI to HDMI)
- Audio Out L/R ekraani sünkroniseerimine
- Digitaalne Audio väljund (koksiaalne- sünk-S/PDIF) - ekraani sünkroniseerimine
- Network (võrgustik) (RJ45)
- Küljel
- HDMI külgmine sisend
- S-Video sisend (Y/C)
- Video sisend (CVBS)
- Audio L/R sisend
- Headphone (stereo mini pesa)
- USB
- Common interface ava

#### Elekter

.

- Juhtmete vool: AC 220-240V (±10%)
- Vool ja ooteolekurežiimil voolu tarbimine: Vaadake tehnilisi täpsustusi www.philips.com/support
- Väline temperatuur: 5-35 °C

Tehnilisi andmeid võidakse muuta ilma eelneva teavituseta. Vaadake rohkem tehnilistest andmete kohta www.philips.com/support.

# 2 TEIE TELEVIISOR

#### 2.2 Toote eristused

Teie uus televiisor on varustatud mõningate kõige moodsamate audio ja video uuendustega. Teie televiisor pakub järgnevaid eeliseid...

#### Täieliku tippdefinitsiooniga LCD kuvar

Täielik HD resolutsioon 1920x1080p, kõrgeim HD allikate resolutsioon. See pakub hiilgavat progressiivset võbelevuseta skaneerimispilti koos optimaalse heleduse ja suurepäraste värvidega.

#### Piksel pluss

Pakub täiuslikku pildikvaliteeti igast allikast.

#### 100Hz selge LCD

100Hz selge LCD annab ülima liikumisteravuse, parema musta taseme, tugeva võbelevuseta kontrastsuse, vaikse kujutise ja suure vaatamisnurga.

#### DVB-T ja DVB-C integreeritud häälestaja

Tavaliste analoogse televiisori saadete kõrval, võtab Teie televiisor vastu digitaalseid maapealseid saateid ja kindlatest riikides ka digitaalkaabel televiisori ja raadio saateid

#### Elektrooniline Programmijuht - EPG

EPG näitab ekraanil digitaalprogrammide telekavasid. Juhend võib meelde tuletada millal programm algab, lülitada sisse televiisor jne.

#### HDMI ühendusklemmid

HDMI ühendusklemmid on kõrgkvaliteetse tippdefinitsiooniga ühendamiseks.

#### USB ühendus

Multimeedia ühendus piltide või muusika koheseks vaatamiseks või mängimiseks.

#### MPEG4 ülekanne (kui võimaldatud)

Kõrgkvaliteetne HD edastatud saadete poolt pakutav videostandard.

# **3 ALUSTAGE**

See osa aitab Teid televiisori positsioneerimisel ja funktsioonide esmakordsel installeerimisel.

#### 3.1 TV positsioneerimine

See osa aitab Teid televiisori positsioneerimisel ja funktsioonide esmakordsel installeerimisel.

- Laiekraaniga televiisorid on rasked. Kandke ja käsitlege televiisorit vähemalt kahe inimesega.
- Ideaalkaugus televiisori vaatamiseks on kolm korda televiisori ekraani diagonaal.
- Asetage televiisor kohta, kus valgus ei lange otse ekraanile.
- Teie televiisor on varustatud televiisori tagaküljel Kensington Security Slot'iga vargakindla luku jaoks (ei ole kaasas).

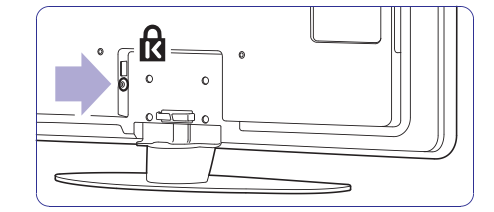

# ... ALUSTAGE

#### 3.2 Seinale paigaldamine - VESA

#### (1) Hoiatus

Seinale paigaldamisel arvestage televiisori kaaluga. Ebasobiv paigaldamine võib lõppeda tõsiste vigastuste või kahjustustega. Koninklijke Philips Elektroonika N. V. ei vastuta ebasobiva paigalduse või paigalduse tagajärjel tekkinud õnnetuste ja vigastuste eest.

Teie televiisor on ettevalmistatud seinale paigaldamiseks järgides VESA. Antud sulgur ei ole kaasas. Siinkohal vajate ühte VESA koodi sulguri ostmiseks, mis sobiks Teie televiisoriga.

42"/107cm VESA MIS-F 300, 300, 8 47"/119cm VESA MIS-F 400, 400, 8

Rohkemat informatsiooni aluste ja seinapaigalduse sulgurite kohta, küsige oma jaemüüjalt.

#### **VESA** kinnituspunktid

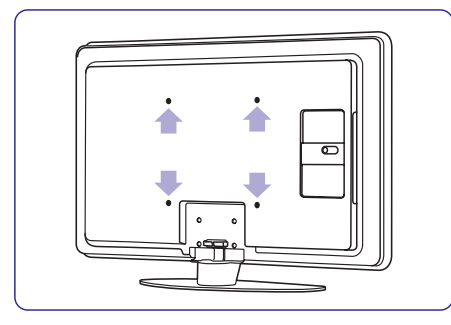

Määrake nelja kinnituspunkti asukohta televiisori tagaküljel.

#### Televiisori aluselt maha paigaldamine

1. Asetage neli kruvi televiisori alusesse.

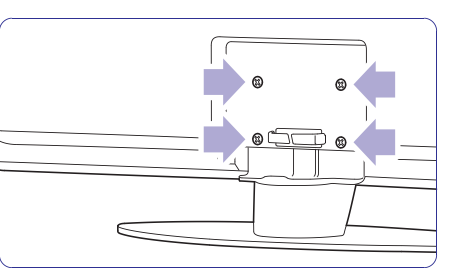

2. Kruvige kruvid lahti

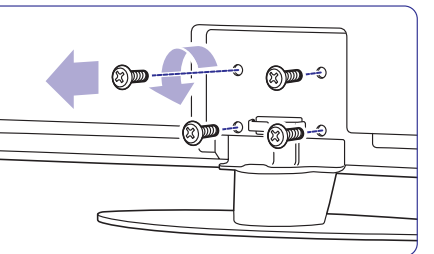

3. Tõstke televiisor aluselt maha.

# ... ÜHENDUSED

# 7.6 Ettevalmistused digitaalseks teenuseks

Segatud telekanalid saab dekodeerida kasutades CAMi ja Smart kaardi, millega varustab teleteenuse pakkuja. CAM võib võimaldada veel mitmeid teenuseid, olenevalt operaatorist, kelle valite.

Kontakteeruge oma teleteenuse pakkujaga lisainformatsiooni ja tingimuste jaoks.

#### 7.6.1 CAM sisestamine

#### Hoiatus

Lülitage enne CAM sisestamist televiisor välja. Vaadake CAMi, et näha, mis pidi see sisestada tuleb. Valesti sisestamine võib kahjustada CAMi ja televiisorit.

- Sisestage ettevaatlikult CAM nii sügavale, kui saab Common Interface avasse televiisori küljel.
- 2. Jätke CAM alatiseks Common Interface avasse.

Võib minna mõni minut enne, kui CAM aktiveeritakse. CAM eemaldamine deaktiveerib digiTV teenuse.

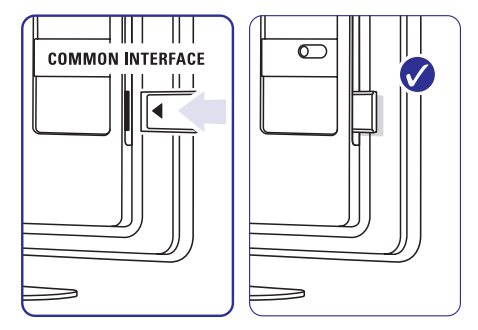

#### 7.6.2 Common Interface (üldkasutajaliides) menüü

Selle menüüga saate ligi pääseda CAM teenusele, mille installeerisite. Rakendused ja nende funktsioonid, sisu ja teated ekraanil, tulevad CAM teenusepakkujalt.

- 1. Vajutage Menu.
- 2. Valige Features > Common Interface.

See menüüvalik on saadaval, kui CAM on sisestatud ja ühendus teenusepakkujaga loodud.

# ... ÜHENDUSED

#### 7.5 Ühenduste seadistamine

Televiisor peab teadma, mis ühendused on loodud ja millise ühendusega seade on ühendatud.

Kui kasutasite abistavat ühendust, siis see seadistus on juba tehtud.

#### 7.5.1 Seadmete nimetamine

Nimetage ühendatud seadmed kergeks valikuks ja parimaks signaaliga töötamiseks.

Määrake seadme tüüp (DVD, videomakk, Mäng...) ühendajale, mida kasutate.

- 1. Vajutage Menu.
- 2. Valige Setup > Installation > Rename devices.
- 3. Vajutage ► nimekirja sisenemiseks.
- Vajutage ▲ või ▼, et valida ühendus, mida kasutate.
- 5. Vajutage ►.
- 6. Vajutage ▲ või ▼, et valida seadme tüüp.
- 7. Vajutage Menu, et väljuda menüüst.

#### 7.5.2 Audio seadistamine

Kui kasutate Audio In L/R (DVI to HDMI) ühendust seadme ühendamiseks HDMIga televiisori tagaosas, määrake Audio In HDMI 1, 2 või 3, see, kus seade on ühendatud.

- 1. Vajutage Menu.
- 2. Valige Setup > Installation > Audio setup.
- 3. Vajutage ► kaks korda.
- Vajutage ▲ või ▼, et valida HDMI ühendus, mis on loodud Audio In-iga.

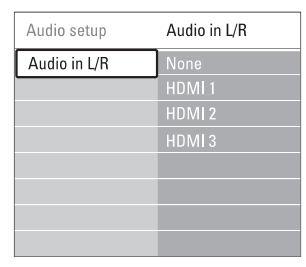

#### 7.5.3 Kanalite dekodeerija

Dekodeerijad, mis dekodeerivad antenni kanaleid on ühendatud **EXT1** või **EXT2** (skartiga).

Peate määrama telekanali, mida dekodeerida. Seejärel määrama ühenduse, millega dekodeerija on ühendatud.

- 1. Vajutage Menu.
- 2. Valige Setup > Installation > Decoder > Channel.
- 3. Vajutage ► nimekirja sisenemiseks.
- Vajutage ▲ või ▼, et valida kanal, mida dekodeerida.
- 5. Vajutage ◀ ja minge tagasi, et valida Status.
- 6. Vajutage ▲ või ▼, et valida dekoodri ühendus.
- 7. Vajutage Menu menüüst väljumiseks.

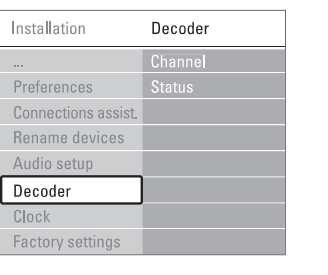

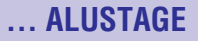

#### 3.3 Kaugjuhtimispuldi patareid

- 1. Avage patareide kaas kaugjuhtimispuldi tagaküljel.
- Sisestage 2 kaasasolevat patareid (tüüp AA-R6-1,5V). Veenduge, et + ja - lõpud patareidel ühtiksid õigesti (ümbrise sees on vastavad märked).
- 3. Sulgege kaas.

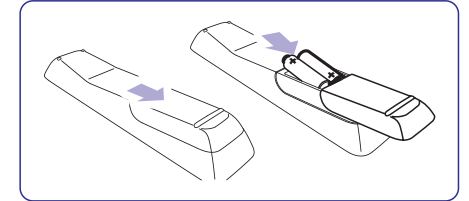

#### G Märkus

Eemaldage patareid, kui Te ei kasuta kaugjuhtimispulti pikemat aega.

#### 3.4 Antennikaabel

- 1. Asetage antenni ühendusklemm televiisori tagaküljele.
- Sisestage antennikaabel tihedalt Antenna pessa.

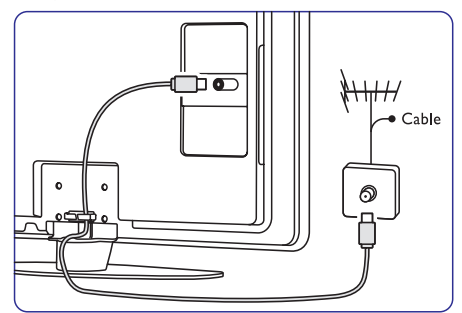

#### 3.5 Voolukaabel

Hoiab voolujuhtmed seina pistikupesas igal ajal kättesaadavad. Televiisor ei ole kunagi täiesti ilma vooluta ja tarbib energiat, kui just voolujuhe ei ole füüsiliselt seinast välja tõmmatud.

Kuigi sellel televiisoril on ooteolekurežiimis

voolutarbimine väga väike, tõmmake energia säästmiseks voolujuhe seinast välja, kui Te ei kasuta televiisorit pikemat aega.

- Kontrollige, et pinge juhtmetes vastaks pingega, mis on prinditud kleepsudele televiisori tagaküljel. Ärge sisestage voolujuhtmeid kui pinge on erinev.
- 2. Sisestage voolujuhtmed tihedalt.

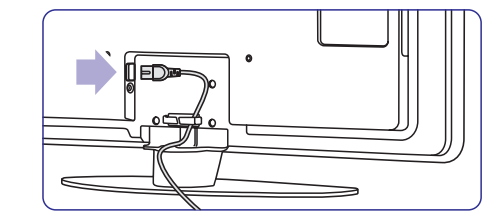

# **4 TELEVIISORI KASUTAMINE**

#### Õppige televiisorit igapäevaselt kasutama.

#### 4.1 Sisse lülitamine või välja lülitamine - ooteolekurežiim

#### Märkus Televiisor võib kuni 15 sekundit käivituda.

#### Televiisori sisse lülitamine:

- Vajutage <sup>(1)</sup> Power televiisori paremal, kui ooteolekurežiimi näidik on väljas.
- Vajutage <sup>(1)</sup> kaugjuhtimispuldil, kui ooteolekurežiimi näitaja on sees.

#### Ooteolekurežiimile lülitamine:

• Vajutage 😃 kaugjuhtimispuldil.

#### Välja lülitamine:

• Vajutage <sup>(1)</sup> Power televiisori küljel.

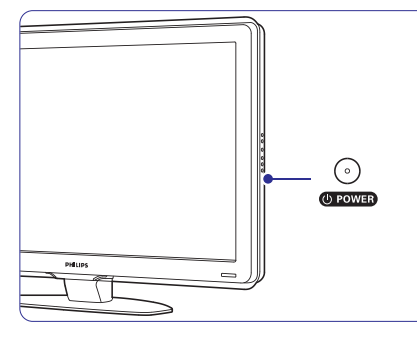

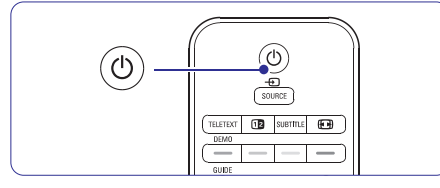

#### 4.2 Televiisori vaatamine

#### 4.2.1 Kanalite vahetamine

- **1.** Telekanalite vahetamine:
  - Vajutage kaugjuhtimispuldil numbrit (1 kuni 999) või vajutage P + või P-.
  - Vajutage Program/Channel (programm/kanal) - või + juhtimisseadmeid televiisori küljel.
- 2. Vajutage P≎P naasmiseks eelnevalt vaadatud telekanalile või ühendatud seadmele.

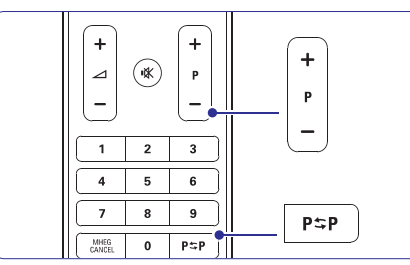

#### 4.2.2 Heli seadistamine

- 1. Heli seadistamiseks:
  - Vajutage kaugjuhtimispuldil ⊿ + või .
  - Vajutage Volume + või juhtimisseadmeid televiisori küljel.
- 2. Heli vaigistamiseks:
  - Vajutage kaugjuhtimispuldil ��.
  - Vajutage uuesti 🤻 heli taastamiseks.

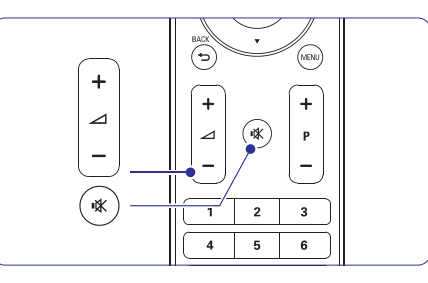

# ... ÜHENDUSED

#### 7.4.12 Personaalarvuti

Saate ühendada oma personaalarvuti otse televiisoriga. Televiisor töötab nagu personaalarvuti monitor.

Personaalarvutit saab ühendada televiisori küljel DVI to HDMI adapteriga või PC to TV kaabliga. Alternatiivselt saate ühendada personaalarvutit ka VGA ühendusega tagaosas.

#### **U** Hoiatus

Enne personaalarvutiga ühendamist, seadistage personaalarvuti ekraani uuenduse määr 60Hz.

#### Nõuanne

Seadistage televiisori pilt **Unscale** peale pildi seadistuste menüüs maksimaalseks personaalarvuti pildi teravuseks. Vaadake peatükki **5.3.4 Laiekraani pildi formaat**.

#### DVI to HDMI ühendus

Kasutage DVI to HDMI adapterit, et ühendada HDMI külgmise ühendusega. Ühendage Audio L/R küljel heli jaoks.

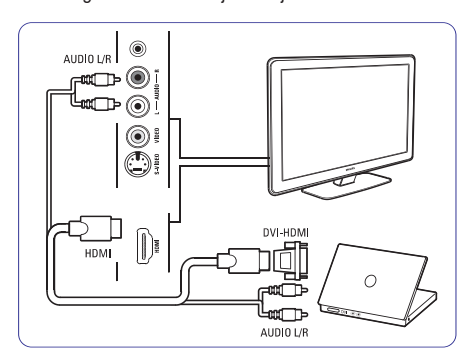

#### PC to TV ühendus

Kasutage PC to TV väljundkaablit S-Video ja Audio L/R kaablit, et ühendada seade televiisori küljega.

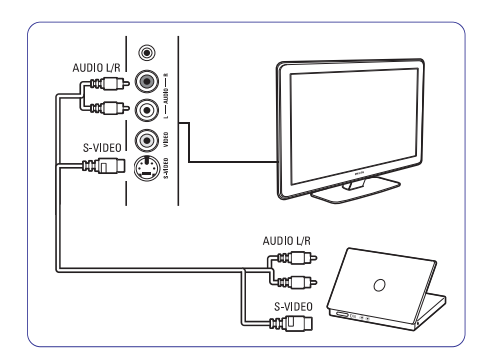

#### VGA ühendus

Kasutage VGA kaablit, et ühendada personaalarvuti EXT3 ühendusega televiisori tagaküljel. Ühendage Audio L/R EXT3 Audio L/R-ga.

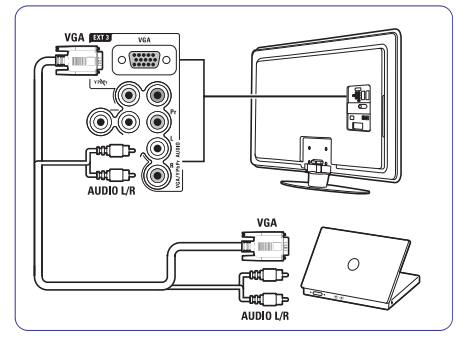

Toetatud personaalarvutite resolutsiooni nimekirja nägemiseks, vaadake peatükki **8 Tehnilised andmed**.

# ... ÜHENDUSED

#### 7.4.10 Mängukonsool

Kõige praktilisemad ühendused mängukonsoolile asuvad televiisori küljel.

#### Televiisori küljel asuvad ühendused

Kasutage HDMI ühendusi või S-Video ja Audio L/R ühendusi või Video ja Audio L/R ühendusi.

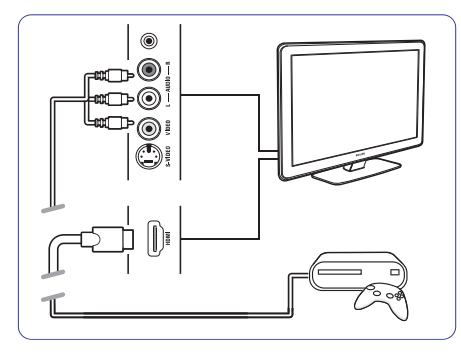

#### Televiisori taga asuvad ühendused

Kasutage HDMI ühendusi või EXT3-YPbPr ja Audio L/R ühendusi HD kvaliteedi saavutamiseks.

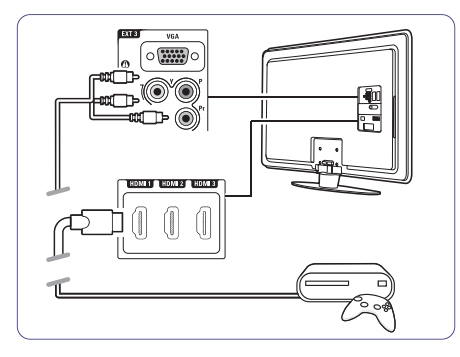

#### 7.4.11 Videokaamera

Kõige praktilisemad ühendused videokaamerale asuvad televiisori küljel.

#### Televiisori küljel asuvad ühendused

Kasutage HDMI ühendusi või Video ja Audio L/R ühendusi või kasutage S-Video ja Audio L/R ühendusi.

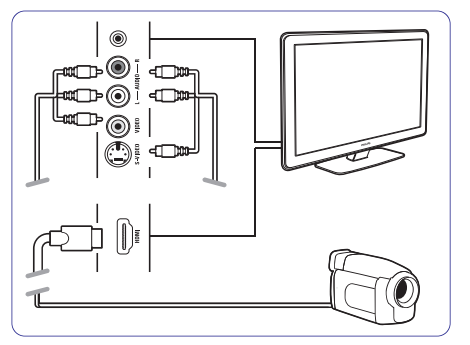

#### Televiisori taga asuvad ühendused

Kasutage HDMI ühendusi või EXT3-YPbPr ja Audio L/R ühendusi HD kvaliteedi saavutamiseks.

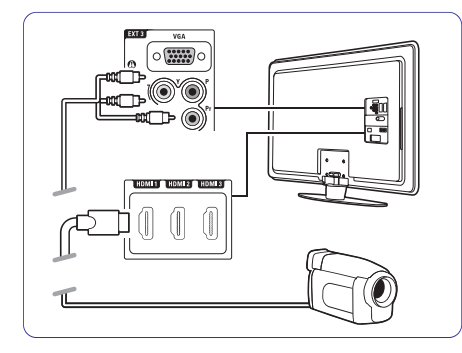

## ... TELEVIISORI KASUTAMINE

#### 4.3 Kanalite vaatamine digitaalsest vastuvõtjast

- Lülitage sisse digitaalne vastuvõtja. Pilt Teie vastuvõtjast ilmub automaatselt ekraanile.
- 2. Telekanalite valimiseks kasutage oma digitaalse vastuvõtja kaugjuhtimispulti.

#### Kui pilt ei ilmu:

- 1. Vajutage klahvi.
- Vajutage ▼ või ▲ valimaks kuhu digitaalne vastuvõtja ühendada.
- 3. Vajutage OK.

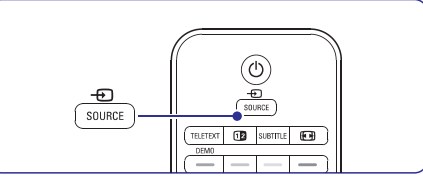

#### 🖨 Märkus

Kui Te ei ole oma seadet veel ühendanud minge tagasi **7 Ühendused** osasse.

#### 4.4 Ühendatud seadmete vaatamine

- Lülitage sisse seade. Ühendatud seadme pilt ilmub automaatselt ekraanile.
- Kui pilt ei ilmu:
- 2. Vajutage 🕀 klahvi.
- Vajutage ▲ või ▼ valimaks kuhu seade ühendada.
- 4. Vajutage OK.

#### 🖨 Märkus

Kui Te ei ole oma seadet veel ühendanud minge tagasi osasse **7 Ühendused**.

#### 4.5 DVD vaatamine

- 1. Lülitage sisse DVD mängija.
- 2. Sisestage DVD ketas mängijasse. DVD mängija pilt ilmub automaatselt ekraanile.
- 3. Vajutage Play ► DVD mängijal.

#### Kui pilt ei ilmu:

- 1. Vajutage Đ klahvi.
- Vajutage ▲ või ▼ valimaks kuhu DVD mängija ühendada.
- **3.** Vajutage **OK**. Oodake mõni sekund kuni pilt ilmub.
- 4. Vajutage Play ►.

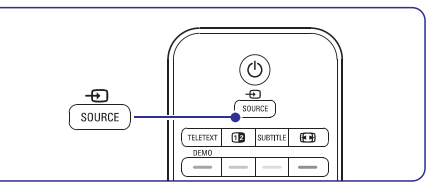

## 4.6 Teleteksti lehekülje valimine

Enamus telekanaleid edastab informatsiooni Teleteksti kaudu.

- Teleteksti vaatamine:
- 1. Vajutage TELETEXT. Põhisisukorra lehekülg ilmub.
- 2. Soovitud lehekülje valimine:
  - Sisestage lehekülje number numbriklahve kasutades.
  - Vajutage P- või P+ või ▲ / ▼ järgmise või eelmise lehekülje vaatamiseks.
  - Vajutage värviklahve ekraani alumises osas ühe värvikoodi ühiku valimiseks.
  - Vajutage P⇒P naasmaks eelnevalt vaadatud leheküljele.

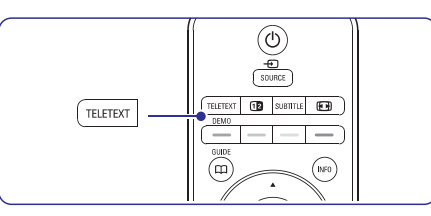

3. Vajutage TELETEXT uuesti Teleteksti välja lülitamiseks.

Rohkem informatsiooni Teleteksti kohta leiate osast **5.4 Teletekst**.

See osa aitab sooritada keerulisemaid televiisori funktsioone, sisaldades:

- Menüü kasutamine •
- Pildi ja heli seadistamine .
- Teleteksti kasutamine .
- Lemmikkanalite nimekiria koostamine

#### 5.1 Kaugjuhtimispult

#### Kaugjuhtimispuldi ülevaade 5.1.1

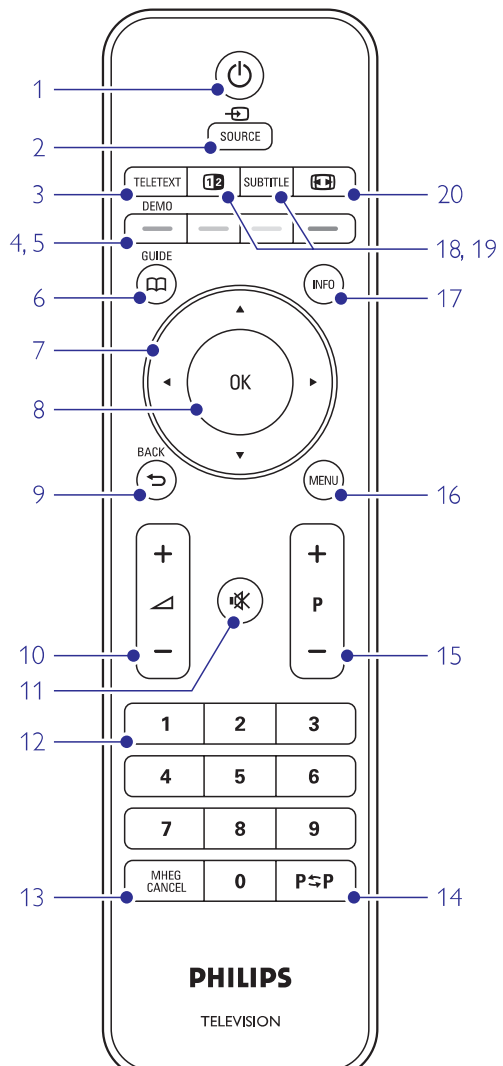

- Elektroonilise Programmijuhi kasutamine
- Lukkude ia taimerite seadistamine .
- Subtiitrite ja nende keele seadistamine
- Piltide vaatamine või muusika mängimine USB • mälupulgalt või personaalarvutist.

#### 1. Standby 🖰

Televiisori sisse või ooteolekurežiimile lülitamine.

2. Source -€

•

- Allika menüü sisse või välja lülitamine. •
- Ühendatud seadme valimine või televiisorile naasmine.
- 3. Teletext
- Teleteksti sisse või välja lülitamine.
- 4. Värviklahvid
  - Kerge Teleteksti lehekülgede valimine. •
  - Kerge ülesannete valimine. •

#### 5. Demo

Demo menüü sisse lülitamine ja televiisori funktsioonide demonstratsioon.

6. Guide 🕮

Elektroonilise programmijuhi sisse või välja lülitamine.

#### 7. Navigatsiooni klahv

Menüüs navigeerimiseks (▲, ▼, ◀, ►) või vasakule või paremale pööramine seadistuste nimekirja läbimiseks .

- 8. OK
  - Kanalite nimekirja kuvamine.
  - Seadistuste aktiveerimine. ٠

#### 9. Back ↔

Eelmise programmi või eelmise TXT lehekülje valimine. Kanalite nimekirja eemaldamine.

#### 10. Volume ⊿

Heli seadistamine.

11. Mute 🕸

Hääle summutamine või selle taastamine.

- 12. Numbriklahvid Telekanalite valimine.
- 13. MHEG Cancel (ainult Suurbritannias)

# 14. Previous channel PSP

#### Eelnevalt vaadatud kanalile naasmine.

# ... ÜHENDUSED

#### 7.4.7 HD digitaalne vastuvõtja/HD satelliitvastuvõtja

Kasutage HDMI kaablit ja 2 antenni kaablit.

![](_page_11_Figure_45.jpeg)

#### 7.4.8 DVD-R, kodukinosüsteem ja digitaalne vastuvõtja

Kasutage 3 skart kaablit, 3 antenni kaablit ja ühte audio kaablit.

![](_page_11_Figure_48.jpeg)

## 7.4.9 Blu-ray diski mängija

Kasutage HDMI kaablit.

![](_page_11_Figure_51.jpeg)

#### 7.4.4 DVD salvestaja ja kodukinosüsteem

Kasutage skart kaablit, 2 antenni kaablit ja digitaalset audio kaablit.

![](_page_12_Figure_3.jpeg)

#### 7.4.5 DVD salvestaja ja DVD kodukinosüsteem

Kasutage 2 skart kaablit, 2 antenni kaablit ja 1 digitaalset audio kaablit.

![](_page_12_Figure_6.jpeg)

#### 7.4.6 Satelliitvastuvõtja

Kasutage skart kaablit ja 2 antenni kaablit.

![](_page_12_Figure_9.jpeg)

# ... TELEVIISORI KASUTAMINE ENAMAKS

15. +P- Kanal üles või alla

Järgmisele või eelmisele kanalile lülitamine kanalite nimekirjas.

- **16. Menüü** Menüü sisse või välja lülitamine.
- On screen information INFO Võimaldatud kanali või programmi informatsiooni näitamine.
- **18. Dual screen 12** Teleteksti näitamine ekraani paremal poolel ja pildi näitamine ekraani vasakul poolel.
- Subtiitrid Subtiitrite aktiveerimiseks või deaktiveerimiseks.
- 20. Widescreen Picture format 🖽 Pildi formaadi valimine.

5.2 Televiisori menüü

Ekraani menüüga installeerite oma televiisori, kohandate pildi- ja heliseadeid ning ligipääsu funktsioone. See osa annab ülevaate menüüst ja kirjeldab kuidas navigeerida.

#### 5.2.1 Menüü

- 1. Vajutage Menu telemenüü näitamiseks.
- 2. Vajutage Menu telemenüüst väljumiseks.

![](_page_12_Picture_23.jpeg)

#### Telemenüü pakub järgmisi elemente:

| TV menu            |
|--------------------|
| Smart settings     |
| Picture            |
| Sound              |
| Settings assistant |
| Features           |
| Setup              |

Smart settings

Valige antud element televiisori seadistamiseks ühele ettemääratud seadistusele. Iga seadistus ühendab pilti ja heli.

Picture

.

•

•

Valige see menüüelement kõikide pildiseadistuste kohandamiseks

- Sound Valige see menüüelement heliseadistuste kohandamiseks.
- Settings assistant Kasutage Settings assistant'i juhendamaks Teid lihtsal viisil läbi pildi ja heli põhiseadistuste.
  - Features Valige see element teiste funktsioonide seadistamiseks.
  - **Setup** Valige see element:
  - televiisori tarkvara installeerimiseks ja uuendamiseks.
  - ühenduse assisteerija kasutamiseks, mis aitab Teil seadmeid televiisoriga ühendada.

#### 5.2.2 Menüü kasutamine

Õppige menüüsid kasutama antud näitega.

1. Vajutage Menu.

Televiisori menüü ilmub ekraanile.

![](_page_13_Figure_5.jpeg)

#### 2. Vajutage ▲ või ▼ valimaks Picture (pilt).

3. Vajutage ► pildi seadistusse sisenemiseks.

![](_page_13_Figure_8.jpeg)

#### 4. Vajutage ▼ valimaks Brightness (heledus)

![](_page_13_Figure_10.jpeg)

 Vajutage ► heleduse seadistusse sisenemiseks.

![](_page_13_Figure_12.jpeg)

- 6. Vajutage ▲ või ▼ seadistuste kohandamiseks.
- Vajutage ◄ pildi seadistusse naasmiseks või vajutage Menu televiisori menüüst lahkumiseks.

#### G Märkus

Rohkem valikuid muutuvad kättesaadavaks, kui digitaalkanalid on installeeritud ja edastatud.

## 5.3 Pildi ja heli seadistused

Televiisori esmakordsel sisse lülitamisel valitakse Teie poolt eelistatud pildi ja heli seadistused. Järgnev osa kirjeldab, kuidas muuta või lihtsalt lugeda neid seadistusi.

#### 5.3.1 Smart settings

Seadistab televiisori ühele ettemääratud seadistusele. Iga seadistus ühendab pilti ja heli.

- 1. Vajutage Menu ja valige Smart settings.
- 2. Vajutage ► nimekirja sisenemiseks.
- 3. Vajutage ▲ või ▼ seadistuse valimiseks.
- 4. Vajutage OK.
- 5. Vajutage Menu telemenüüst väljumiseks.

Smart settings: Personal, Vivid (heledavärviline), Standard, Movie (film), Energy saving (energiasäästlik), Game (mäng).

#### 5.3.2 Settings assistant

Kasutage **Settings assistant** juhendamaks Teid lihtsal viisil läbi pildi ja heli põhiseadistuste. Järgige juhiseid ekraanil.

- 1. Vajutage Menu.
- Valige Settings assistant ja vajutage sisenemiseks.
- **3.** Vajutage rohelist klahvi assisteerija käivitamiseks.
- Vajutage ◄ või ► vasakule või paremale poole oma valiku tegemiseks.
- 5. Vajutage rohelist klahvi järgmisele seadistusele minemiseks. Mitmete seadistuste läbimiseks.
- Olles lõpetanud, vajutage rohelist klahvi kõikide seadistuste salvestamiseks.

#### 5.3.3 Pildi seadistamine

Antud osa kirjeldab, kuidas individuaalselt seadistada kõiki pildiga seotud seadistusi.

- 1. Vajutage Menu.
- 2. Valige Picture ja vajutage ► nimekirja sisenemiseks.
- Vajutage ▲ või ▼ seadistuste valimiseks.

# ... ÜHENDUSED

#### 7.4.1. DVD mängija

Kasutage skart kaablit, et ühendada seaded EXT1 sisendiga televiisori tagaosas.

![](_page_13_Figure_43.jpeg)

#### 7.4.2 DVD salvestaja või digitaalne vastuvõtja

Kasutage skart kaablit ja 2 antenni kaablit.

![](_page_13_Figure_46.jpeg)

## 7.4.3 DVD salvestaja ja digitaalne vastuvõtja

Kasutage 3 skart kaablit ja 3 antenni kaablit.

![](_page_13_Figure_49.jpeg)

# ... ÜHENDUSED

#### Video – Baaskvaliteet ★

Kasutage video kaablit Audio L/R kaabliga. Sobitage kaablite värvid luues ühendusi.

![](_page_14_Picture_3.jpeg)

Kombineeritud video - kollane ja Audio L/R kaabel - punane ja valge.

#### 7.2.2 HDMI EasyLink

Ühendage seadmed, mis on HDMI CEC standarditele vastavad.

- Vajutage Menu > Setup > Installation > Preferences ja vajutage ▶, et siseneda nimekirja.
- 2. Vajutage ▲ või ▼, et valida EasyLink.
- **3.** Vajutage ►, et siseneda.
- Vajutage ▲ või ▼, et valida On (sees) või Off (väljas).
- 5. Valige **On**, et aktiveerida EasyLink.

EasyLink ei pruugi töötada teiste brändi toodetega.

#### Ühe puudutusega taasesitus

Sisestage DVD ja vajutage Play. Televiisor lülitub automaatselt ooteolekurežiimist DVD programmile. .

#### Süsteemi ooterežiim

Vajutage O nuppu kaugjuhtimispuldil rohkem kui 2 sekundit, et lülitada ühendatud seaded ooteolekurežiimile.

#### Süsteemi audio kontrollimine

Kui ühendate audiosüsteemi, saate kuulata televiisorit läbi oma audiosüsteemi, samal ajal on televiisori kõlarid summutatud. Vaadake peatükki **5.4.5 Heliseaded. televiisori kõlarid**.

#### 🖨 Märkus

Kontrollige, et HDMI-CEC audio seadme (näiteks kodukinosüsteem) audio juhtimisseadmed oleks õigesti seadistatud.

#### 7.2.3 Ekraani sünkroniseeritud audio väljund

Parimaks heli ja pildi sobitamiseks ühendage kodukinosüsteem Audio Out L/R või Digital Audio väljundiga. Vaadake diagramme **7.4.4** ja **7.4.8**.

Ärge ühendage DVD mängija audio signaali digitaalset vastuvõtjat või mõnd muud audio/video seadet otse kodukinosüsteemiga.

#### 7.3 Abistava ühendusega ühendamine (kui saadaval)

Kasutage abistavat ühendust, et näha, kuidas ühendada oma seadmeid televiisoriga. See seadistab kõik vajalikud seadistused automaatselt.

Saate ühendada oma seadmed ka abistava ühenduseta. Vaadake peatükki **7.4 Abistava ühenduseta ühendamine.** 

- 1. Vajutage Menu.
- 2. Valige Setup > Installation > Connection assistant.
- Vajutage ▶, et lülitada sisse abistav ühendus.
- 4. Vajutage OK.

#### 7.4 Abistava ühenduseta ühendamine

Selles peatükis näidatud ühendused on soovituslikud enamusel juhtudel. Teised lahendused on võimalikud.

Kui seade on ühendatud, televiisor peaks aru saama, mis ühendus on loodud. Vaadake peatükki **7.5 Ühenduste seadistamine**.

# ... TELEVIISORI KASUTAMINE ENAMAKS

Contrast

Muudab pildi heledate osade tugevust, jättes tumedad osad muutmata.

- Brightness
  Muudab terve pildi valgustaset.
- Colour
  Muudab värviküllastuse taset.
  - Hue Kui NTSC on edastatud, kompenseerib see tase värvivariatsiooni.

| TV menu            | Picture          |
|--------------------|------------------|
| Smart settings     | Contrast         |
| Picture            | Brightness       |
| Sound              | Colour           |
| Settings assistant | Hue              |
| Features           | Sharpness        |
| Setup              | Noise reduction  |
|                    | Tint             |
|                    | Perfect Pixel HD |
|                    | Active control   |
|                    |                  |
|                    |                  |
|                    |                  |

- Sharpness
  Muudab detailide tugevuse taset.
  Noise reduction
  - Noise reduction Filtreerib ja vähendab müra pildil. Seadistage tase Minimum, Medium, Maximum või Off (väljas).
- Tint

•

Seadistab värvid Normal, Warm (punakas) või Cool (sinakas). Valige Custom tegemaks oma seadistusi Custom menüüs.

- Custom Vajutage rohelist klahvi iga vöödi valimiseks, et muuta väärtust:
- R-WP punane valgepunkt
- G-WP roheline valgepunkt
- B-WP sinine valgepunkt
- R-BL punane mustpunkt
- G-BL roheline mustpunkt
- **Pixel Plus** Kontrollib Pixel Plus Engine keerulisemaid seadistusi, saavutades parima teravuse, kontrastsuse, värvi ja liikumise.

| Picture          | Perfect Pixel HD  |
|------------------|-------------------|
|                  | HD Natural Motion |
| Noise reduction  | 100 Hz Clear LCD  |
| Tint             | Advanced sharpn   |
| Perfect Pixel HD | Dynamic contrast  |
| Active control   | Dynamic backlight |
| Light sensor     | MPEG artefact red |
| Picture format   | Colour enhance    |
| Auto format mode |                   |

- HD Natural Motion

Eemaldab liikumise jäikuse ja loob sujuva liikumise, eriti filmides.

- 100 Hz Clear LCD Annab ülima liikumisteravuse, parema musta

värvitaseme, tugeva võbelevuseta kontrastsuse, vaikse kujutise ja suure vaatamisnurga.

- Advanced sharpness
  Võimaldab ülima teravuse, eriti pildi joontes ia kontuurides.
- Dynamic contrast

Seadistab tasemele, kus televiisor automaatselt täiustab pildi detaile pimeda, keskmise ja heleda valgusega aladel.

- Dynamic backlight Seadistab tasemele, kus voolutarbimine on vähendatud, tuhmistades ekraani heleduse intensiivsust.
- Valige parima voolutarbimisviisi või parima intensiivse heledusega pildi saamiseks.
- MPEG artefact reduction Silub digitaalse ülekande pilti.
- Colour enhancement Muudab värvid eredamaks ja parandab detailide eraldatust heledates värvides.
- Active control

Parandab kõik sisse tulevad signaalid pakkudes parimat pilti. Lülitab Active (aktiivne) anduri sisse või välia.

Light sensor

Seadistab pildi seadistused ruumivalgustusele vastavaks.

- Lülitab Light (valgus)anduri sisse või välja.
- Picture format / Auto format mode Vaadake osa 5.3.4 Laiekraani pildiformaat.

#### 5.3.4 Laiekraani pildiformaat

Vältige mustasid vööte pildi külgedel, ülal ja alal. Muutke pildiformaadi formaati, mis täidab ekraani.

1. Vajutage 🖼 Picture (pildi) formaadi menüü sisse lülitamiseks.

![](_page_14_Figure_73.jpeg)

- 2. Vajutage ▲ või ▼ pildiformaadi valimiseks.
- 4. Vajutage ▲ pildi liigutamiseks üles kui

subtiitrid ei paista välja.

#### Vihje

Minimaalseks moonutamiseks, valige Auto (automaatne) formaadi seadistamine.

- . Auto format (mitte personaalarvutitele) Suurendab automaatselt pildi ekraanile vastavaks. Subtiitrid jäävad nähtavaks. Saate näha Auto formaati kahel viisil:
- 1. Telemenüüs valige Picture > Auto format mode (automaatne formaat).
- 2. Valige Auto-fill (automaatne täitmine) ekraani täielikuks täitmiseks.
- Valide Auto-zoom (automaatne suuerendamine) originaalformaadi säilitamiseks, jättes alles mustad vöödid.

٠

- Super zoom (mitte HDle) Eemaldab mustad vöödid külgedelt 4:3 saatest. See on minimaalne
- 4:3 (mitte HDle) Näitab klassikalist 4:3 formaati.

moonutamine.

- Movie expand 14:9 (mitte HDle) Izmaina formātu uz 14:9.
- Movie expand 16:9 (mitte . HDle) Skaala formaat on 16:9.
- Wide screen Venitab formaadi 16:9.
- **Unscaled** (piiranguteta) ٠ (ainult HD ia PC puhul) Maksimaalne teravus. Äärtel võib esineda moonutust. Mustad

vöödid võivad ilmuda koos PC pildiformaadiga.

#### G Märkus

Ärge unustage nimetada ühendust Connection menüüs. Vaadake osa 7.5.1 Seadmele nime andmine

#### 5.3.5 Heli seadistamine

See osa kirieldab, kuidas seadistada kõiki heliseadeid.

- 1. Vaiutage Menu (menüü) ja valige Sound (heli).
- 2. Vajutage 🕨 nimekirja sisenemiseks.
- Vaiutage ▲ või ▼ seadistuse valimiseks.

![](_page_15_Picture_22.jpeg)

Equalizer (võrdsustaja) .

Muudab bassi ja kõrgeid toone helis. Valige iga vööt seadistuse muutmiseks.

Volume (heli)

Heli muutmine. Tehes muudatusi helis, ilmub helivööt koos ⊿ Kui te ei soovi, et see ilmuks minge Menu > Setup > Installation > Preferences ja vajutage > nimekirja sisenemiseks ja valige Volume bar off (helivööt väljas).

- Balance (tasakaal) Seadistab vasaku ja parema kõlari tasakaalu sobivaks Teie kuulamise positsiooniga.
- Audio language (audio keel) Nimekiri audiokeeltest on saadaval, kui digitaalkanalid on lindistatud ja edastatud. Audiokeele püsivalt muutmiseks, vaadake osa 6. Kanali lindistamine.
- Dual I/II (kahekordne) Kui on edastatud, saate kahe erineva keele vahel valida.
- Mono/stereo • Kui stereo edastamine on võimaldatud, saate valida Mono või Stereo igal telekanalil.

# ... ÜHENDUSED

#### Ühendustest 7.2

#### 7.2.1 Mida peaksite teadma

Ühendage seade parima võimaliku ühenduse saavutamiseks.

Otsige kõige õigemat ühendust oma seadmel. Kasutage seda seadme ühendamisel televiisoriga.

#### HDMI – kõrgeim kvaliteet $\star \star \star \star \star$

HDMI ühendusega on parim pildi- ja helikvaliteet. Üks kaabel ühendab video ja audio signaale. Kasutage HDMI või HD televiisori signaalide jaoks. HDMI EasyLink pakub lihtsat opereerimist HDMI CEC standarditele vastavate seadmetega. Vaadake peatükki 7.2.2 EasvLink. Seade. mis on HDMI abil televiisoriga ühendatud, saab saata audio ja video signaale ainult televiisorisse. Seade ei saa vastu võtta ega salvestada audio ja video signaale televiisorist.

![](_page_15_Picture_38.jpeg)

HDMI kaabel (maksimaalselt 5 m)

#### Nõuanne

DVI to HDMI - Kõrgem kvaliteet ★★★★ Kasutage DVI to HDMI adapterit, kui seadmel on ainult DVI ühendus. Ühendab Audio L/R kaabli Audio In L/R (DIV to HDMI) ühendaja HDMI 1, 2 või 3 ühendajaga, mida kasutate selle seadme jaoks. Vaadake peatükki 7.5.2 Audio seadistused.

#### B Märkus

HDMI toetab HDCI (High-bandwidth Digital Contents Protection). HDCP on kopeerimiskaitse signaal, mis tuleb koos HD sisuga (DVD disk või Blu-rav disk).

#### YPbPr - Kõrgem kvaliteet ★★★★

Kasutage komponent video YPbPr ühendusi koos Audio L/R. Sobitage kaablite värvid luues ühendusi.

YPbPr saab HD televiisori signaale.

![](_page_15_Picture_47.jpeg)

![](_page_15_Picture_48.jpeg)

Komponent video YPbPr kaabel – Punane. Roheline, Sinine

Audio L/R kaabel -Punane, Valge

#### Scart – Hea kvaliteet ★★★

Üks kaabel kombineerib video ja audio signaale. Skart ühendused saavad vastu võtta RGB video, aga mitte HD televiisori signaale.

![](_page_15_Picture_53.jpeg)

Skart kaabel

#### S-Video – Hea kvaliteet ★★

Kasutage S-Video kaablit koos Audio L/R kaabliga. Sobitage kaablite värvid luues ühendusi.

![](_page_15_Picture_57.jpeg)

![](_page_15_Picture_58.jpeg)

S-video kaabel

Audio L/R kaabel -Punane, Valge

![](_page_15_Picture_63.jpeg)

# 7 ÜHENDUSED

![](_page_16_Figure_1.jpeg)

# L 15 AUDIO IN 15 Image: Constraint of the second second

#### Külgmised ühendused

- 1. Kõrvaklapid Stereo Mini pesa
- 2. Audio L/R Audio vasak/pa

Audio vasak/parem sisend, Video või S-Videoga koos kasutamiseks televiisori küljel.

3. Video

Video sisend kasutamiseks koos Audio L/R televiisori küljel.

- S-Video S-Video sisend, kasutamaks koos Audio L/R televiisori küliel.
- 5. USB USB ühendus.
- 6. HDMI Side HDMI sisend.
- 7. Common interface CAM pilu.

#### Tagumised ühendused

- EXT1, EXT2 DVD, videomaki, digitaalse vastuvõtja, mängukonsooli jne ühendus.
- 9. EXT3

Komponent Video Y Pb Pr ja Audio L/R ühendused DVD, digitaalsele vastuvõtjale või mängukonsoolile.

- 10. Service UART Ainult teenindusele.
- 11. Digital Audio Out Heli väljundi ühendus kodukinosüsteemile.
- 12. Audio Out L/R Heli väljundi ühendus kodukinosüsteemile.
- **13. Antenna input** (antenni sisend)
- 14. HDMI 1, HDMI 2, HDMI 3 HDMI sisend Blu-ray diski mängijale, HD digitaalsele vastuvõtjale või HD mängukonsoolile jne.
- Audio L/R In (DVI to HDMI) Audio In L/R ühendaja, mõeldud kasutamiseks koos DVI to HDMI ühendusega.

# ... TELEVIISORI KASUTAMINE ENAMAKS

- TV speakers (televiisori kõlarid) Kui olete ühendanud audiosüsteemi oma televiisoriga, saate televiisori kõlarid välja lülitada. See valik on võimalik ainult kui EasyLink on sisse lülitatud. Vaadake Menu > Setup > Installation > Preferences >EasyLink. Valige Automatic (automaatne) (EasyLink) heli, mis on automaatselt taasloodud Teie audiosüsteemi poolt, saamiseks oma televiisorist.
- Surround mode (ümbritsev töörežiim) Heli ruumiliseks kuulamiseks, kui see on edastatud või ühendatud seadme abil võimaldatud.
- Headphone volume (kõrvaklappide heli) Muudab kõrvaklappide heli. Saate televiisori kõlarid summutada <sup>I</sup> Kkaugjuhtimispuldil.
- Auto volume leveling (automaatsed helitasemed)
   Vähendab järske heli erinevusi, nagu näiteks reklaamide algamisega või kanalite vahetamisel. Valige on (sees) või off (väljas).
- Delta volume Tasandab heli erinevused kanalite või ühendatud seadmete vahel.
- 1. Lülitab kanalile või seadmele, millel soovite heli erinevused tasandada.
- Valige Delta volume Sound (heli) menüüs ja muutke helitaset.

•

Auto surround Lülitab televiisori automaatselt parimale ümbritsevale heli töörežiimile sõltuvalt ülekandele. Valige on (sees) või off (väljas).

## 5.4 Teletekst

Teie televiisoril on 1200 lehekülje ulatuses mälu, mis salvestab ülekantud teleteksti leheküljed ja alaleheküljed ooteaja vähendamiseks.

Teleteksti lehekülje valimiseks vaadake osa **4.6** Teleteksti lehekülje valimine.

#### 5.4.1 Teleteksti lehekülje keele valimine

Mõned digitaaltelekanalite edastajad pakuvad võimalust valida eelisatud teleteksti keel. Vaadake osa **6.1 Automaatne installeerimine**.

#### 5.4.2 Alalehekülje leheküljenumbri valimine

Teleteksti leheküljenumber võib hõlmata mitut alalehekülge. Lehekülgi näidatakse vöödil, mis asub pealeheküljenumbri kõrval.

- 1. Vajutage Teletext.
- 2. Valige teleteksti lehekülg.

![](_page_16_Figure_41.jpeg)

3. Vajutage ◀ või ► alalehekülje valimiseks.

#### 5.4.3 T.O.P. Teleteksti ülekande valimine

T.O.P. teletekst (lehekülgede tabel) ei ole edastatav kõigi telekanalite poolt. Saate kergesti hüpata ühelt teemalt teisele leheküljenumbreid kasutamata.

- 1. Vajutage Teletext.
- 2. Vajutage Info. T.O.P. ülevaade ilmub

![](_page_16_Figure_47.jpeg)

- 3. Kasutage ◀ või ►, ▲ või ▼ teema valimiseks.
- 4. Vajutage OK lehekülje vaatamiseks.

#### 5.4.4 Kahekordse ekraani teletekst (ei ole võimaldatud Digital Text teenusega kanalitel)

Telekanali ja teleteksti kõrvuti vaatamine.

- 1. Vajutage 12 Dual ekraani teletekst.
- Vajutage Teletext uuesti normaalse teleteksti näitamiseks.
- 3. Vajutage Teletext teleteksti välja lülitamiseks.

#### 5.4.5 Teleteksti lehekülgede otsimine

Kiiresti hüppamine teemale, mis on seotud lehekülje seeriatega või spetsiaalse sõna otsimine teleteksti lehekülgedelt.

- 1. Vajutage Teletext.
- 2. Vajutage **OK** esimese sõna või numbri märkimiseks.
- Vajutage ◄ või ►, ▲ või ▼ hüppamaks leheküljel järgmisele sõnale või numbrile.
- 4. Vajutage **OK** otsimaks lehekülge, mis sisaldab eelnevalt märgitud sõna või numbrit.
- 5. Vajutage otsimise lõpetamiseks ▲ kuni ükski sõna ega number ei ole enam märgitud.

#### 5.4.6 Teleteksti lehekülgede laiendamine

Mugavamaks lugemiseks saate suurendada teleteksti lehekülgi.

- 1. Vajutage **Teletext** ja valige teleteksti lehekülg.
- 2. Vajutage 🖼 lehekülje ülemise osa suurendamiseks.
- **3.** Vajutage uuesti 🖽 suurendatud lehekülje alumise osa vaatamiseks.
- Vajutage ▲ või ▼ suurendatud lehekülgede kerimiseks.
- 5. Vajutage uuesti 🖼 naasmaks lehekülje normaalsele suurusele.

![](_page_17_Figure_20.jpeg)

#### 5.4.7 Teleteksti menüü

Teleteksti menüü valikutega saate paljastada peidetud informatsiooni, automaatselt alalehekülgi korrata ja põhiseadistusi muuta.

- Reveal (paljastamine) Peidab või paljastab peidetud informatsiooni leheküljel, nagu näiteks lahendused mõistatustele.
- Cycle subpages (ringlevad alaleheküljed) Kui alaleheküljed on valitud leheküljele saadaval, saate panna alaleheküljed automaatselt ringlema.
- Language (keel) Mõned keeled kasutavad erinevaid karaktereid. Lülitage teksti õigeks vaatamiseks teisele grupile.
- 1. Vajutage Teletext.
- 2. Vajutage Menu.
- 3. Vajutage ▲ või ▼ valiku valimiseks.
- 4. Vajutage OK seadistuste muutmiseks.
- 5. Vajutage Menu teleteksti menüüst lahkumiseks.
- 6. Vajutage Teletext teleteksti välja lülitamiseks.

| Teletext menu  |        |
|----------------|--------|
| Reveal         | Off    |
| Cycle subpages | Off    |
| Language       | Gr. II |
|                |        |

5.4.8 Digitaalne teletekst (ainult Inglismaal)

#### 5.4.8 Teletekst 2.5

See teletekst pakub rohkem värve ja paremat graafikat, kui on telekanali poolt edastatud. Teletekst 2.5 on sisse lülitatud kui tehase seade.

- Vajutage Menu kaugjuhtimispuldil ja valige Setup > Installation > Preferences > Teletext 2.5 ja vajutage ► nimekirja sisenemiseks.
- 2. Valige on (sees) või off (väljas).

# ... KANALITE INSTALLEERIMINE

#### 6.6 Tehaseseaded

Võite tahta taastada tehaseseadistusi. Ainult pildi ja helivalikud algseadistatakse.

- 1. Vajutage Menu.
- 2. Valige Setup > Installation > Factory settings.
- 3. Vajutage ►, et siseneda tehaseseadistuste menüüsse.
- 4. Vajutage OK.
- 5. Vajutage Menu, menüüst väljumiseks.

## ... KANALITE INSTALLEERIMINE

#### 6.3.2 Kanali maha või uuesti installeerimine

Kanali mahainstalleerimine, nii et sellele ei saa enam lülituda.

Varasema mahalindistatud kanali uuesti lindistamine.

- 1. Vajutage Menu.
- 2. Valige Setup > Installation > Channel installation > **Rearrange**.
- **3.** Vajutage ▶, et siseneda kanalite nimekirja.
- Vajutage ▲ või ▼ kanalite nimekirjas, et valida kanalit, mida maha või uuesti installeerida.
- 5. Vajutage rohelist nuppu, et kanal maha või uuesti installeerida.
- 6. Vajutage Menu, et väljuda menüüst.

#### 6.3.3 Kanalite ümber järjestamine

Salvestatud kanalite järjekorra muutmine.

- 1. Vajutage Menu.
- 2. Valige Setup > Installation > Channel installation > **Rearrange**.
- 3. Vajutage ▶, et siseneda kanalite nimekirja.
- Vajutage ▲ või ▼ kanalite nimekirjas, et valida kanalit, mida ümber järjestada.
- 5. Vajutage kollast nuppu, et liigutada märgistatud kanalit üles poole.
- **6.** Vajutage sinist nuppu, et liigutada märgistatud kanalit alla poole.
- 7. Vajutage Menu, et väljuda menüüst.

#### 6.4 Kanalite juhtimine

#### 6.4.1 Automaatne otsing

Kord päevas, hommikul vara otsib televiisor saadaval olevaid telekanaleid automaatselt. Jätke oma televiisor ooterežiimi.

Varem leitud kanalid uuendatakse ja uued kanalid salvestatakse. Kanalid, mida ei leita enam, kustutatakse nimekirjast. Kui kanalite juhtimissüsteem leiab kustutatud kanali, kuvatakse teade televiisori sisse lülitamisel. Saate aktiveerida või deaktiveerida teate.

- 1. Spiediet taustiņu Menu (Izvēlne).
- 2. Valige Setup > Installation > Channel installation > Startup message.
- 3. Valige On (sees) või Off (väljas).

#### 6.4.2 Manuaalne otsing

Saate uuendusi installeerida igal ajal.

- 1. Vajutage Menu.
- 2. Valige Setup > Installation > Channel installation > Installation update.
- Vajutage ▶, et siseneda installeerimise uuendamise menüüsse.
- 4. Vajutage OK.
- Vajutage rohelist nuppu, et alustada. Uuendused algavad, see võib võtta mõne minuti.
- Kui uuendused on lõpetatud, vajutage punast nuppu, et naasta kanalite installeerimise menüüsse.
- 7. Vajutage Menu, et väljuda menüüst.

#### 6.5 Digitaalse vastuvõtu test

Kui Teil on digitaalse ülekande vastuvõtt võimalik, saate testida kindla kanali kvaliteeti ja signaali tugevust.

- **1.** Valige kanal.
- 2. Vajutage Menu.
- Valige Setup > Installation > Channel installation > Digital: Test reception.
- Vajutage ▶, et siseneda.
- 5. Vajutage OK.
- Vajutage rohelist nuppu, et alustada testi. Kuvatakse informatsiooni kanali kvaliteedi ja signaali tugevuse kohta.
- Liigutage kursori nuppe, et muuta sagedust, parandada signaali või sisestage kohe uus sagedus numbrinuppudega.
- 8. Vajutage rohelist nuppu, et salvestada kanal, kui signaal on kvaliteetne ja tugev.
- **9.** Vajutage punast nuppu, et naasta kanalite installeerimise menüüsse.
- 10. Vajutage Menu, et väljuda menüüst.

#### Nõuanne

Parima tulemuse saavutamiseks, kontakteeruge professionaalse antennipaigaldajaga.

# ... TELEVIISORI KASUTAMINE ENAMAKS

#### 5.5 Lemmikkanalite nimekirja loomine

Vaadake All channels (kõik kanalid) nimekirja või seadistage oma lemmik nimekiri Teie poolt eelistatud telekanalitest ja raadiojaamadest.

#### 5.5.1 Lemmik nimekirja valimine

Saate valida nimekirjast ühe lemmikkanali.

- 1. Vajutage OK.
  - Esimesel korral peale installeerimist, näidatakse All channels nimekirja. Teistes olukordades, toob see esile viimati valitud eelistatud nimekirja.

![](_page_18_Picture_56.jpeg)

- Vajutage punast klahvi vaatamaks kõiki kanaleid.
- 3. Vajutage ▲ või ▼ nimekirja valimiseks.
- Vajutage OK.
  Valitud eelistatud nimekiri ilmub.
- 5. Vajutage uuesti OK väljumiseks.

#### 5.5.2 Lemmik nimekirja seadistamine

Koostage või muutke oma eelistatud nimekirja.

- 1. Vajutage **OK**. Viimati valitud nimekiri ilmub.
- 2. Vajutage punast klahvi vaatamaks kõiki kanaleid.
- 3. Vajutage ▲ või ▼ nimekirja valimiseks.
- 4. Vajutage OK.
- Vajutage rohelist klahvi Edit (redigeerima) töörežiimi sisenemiseks. Valitud nimekiri toob esile terve kanalite nimekirja.
- 6. Vajutage ▲ või ▼ kanali esile tõstmiseks.
- 7. Vajutage **OK** esile tõstetud kanali märkimiseks (mitte märkimiseks). Kanal liidetakse (või eemaldatakse) valitud nimekirja.
- Vajutage rohelist klahvi uuesti Edit töörežiimist väljumiseks. Muudetud kanalite nimekiri ilmub uuesti.

# 5.5.3 Eelistatud nimekirjast kanali valimine

- 1. Vajutage **OK**. Viimati valitud kanalinimekiri ilmub.
- 2. Kasutage ▲▼ kanali esile tõstmiseks.
- 3. Vajutage OK. Televiisor lülitub sellele kanalile.

#### 🛟 Vihje

- Kasutage -P+ telekanalite läbivaatamiseks valitud eelistatud nimekirjas.
- Numbriklahvidega saate endiselt valida kanaleid, mis ei kuulu eelistatud nimekirja.

![](_page_18_Figure_78.jpeg)

#### 5.6 Elektrooniline programmijuht -EPG

Elektrooniline programmijuht on ekraanipõhine juht ajakavas olevatele digitaalsetele telekanalitele. Saate navigeerida, valida ja vaadata programme aja, pealkirja või žanri järgi. On kahte liiki EPGsid, "Now and Next" (nüüd ja järgmine) ja "7 või 8 päeva" EPG.

EPG on võimaldatud, kui digitaalsed telekanalid on lindistatud ja edastatud. "**Now and Next**" on alati saadaval, kuid "**7 või 8 päeva**" EPG on ainult mõnedes riikides võimaldatud.

EPG menüüga saate:

- Hetkel edastavate programmide nimekirja vaadata.
- Järgmist programmi vaadata.
- Grupeerida programme žanri järgi.
- Seada meelespeasid programmi algusaja kohta.
- Seada eelistatud EPG kanaleid.
- Jne

#### 5.6.1 EPG sisse lülitamine

![](_page_19_Figure_12.jpeg)

![](_page_19_Figure_13.jpeg)

Ilmub järgmine EPG liik: **'Now and Next' EPC** Näidatakse antud programmi detailset

![](_page_19_Figure_15.jpeg)

#### Või

20

#### "7 või 8 päeva EPG"

EPG andmete vastuvõtmine võib võtta natuke aega. Näidatakse teleprogrammide nimekirja.

| Programme    | Tue., 12 Sep   |                  |                     |                   |
|--------------|----------------|------------------|---------------------|-------------------|
|              | Aroun          | d 09:            | 55 Next             |                   |
| BBC ONE      | 07:50          | Commonwealth     | 12:30               |                   |
| BBC TWO      | 09:50          | Tweenies         | 10:15               | Something Special |
| five         | 09:00          |                  | 10:30               |                   |
| BBC THREE    | 05:32          | This is BBC THRE | 12:00               | This is BBC THREE |
| BBC FOUR     | 05:32          |                  | 12:00               |                   |
| abc1         | 09:20          | Moonlighting     | 10:15               | Daddio            |
| Rer<br>13:50 | nind<br>Anasta | 🔍 Watch 🛛 🍕      | ) Jump to<br>0010 • | Info<br>EEN       |

- Kasutage värviklahve olemasolevate tegevuste aktiveerimiseks ekraani alumises osas.
   Next (järgmine): informatsiooni näitamine
  - järgmise programmi kohta. • **Remind** (meeldetuletus): programmi märkimine või mitte märkimine meeldetuletusena.
  - Watch (vaatamine): hetke programmi vaatamine või kuulamine.
  - Jump to (hüppamine) ...: järgmisele või eelmisele päevale hüppamine.
  - **Info:** valitud programmi informatsiooni kuvamine (kui võimaldatud).
- 3. Vajutage 🕮 EPGst väljumiseks.

#### 5.6.2 Rohkem "7 või 8 päeva EPG" kohta

Otsing žanri, ajakava meeldetuletuste jne kaudu on juhitud programmijuhi menüüs.

- 1. Vajutage 🕮 kaugjuhtimispuldil.
- 2. Vajutage Menu. Programmijuhi menüü ilmub.

Programme guide What's on

![](_page_19_Picture_31.jpeg)

- 3. Vajutage ▲ või ▼ menüü valiku valimiseks.
- 4. Vajutage ► sisenemiseks.
- 5. Vajutage ▲ või ▼ valiku tegemiseks.
- 6. Vajutage **OK** aktiveerimiseks või vajutage rohelist klahvi vaatamiseks.
- 7. Vajutage 🕮 EPGst lahkumiseks.,

## ... KANALITE INSTALLEERIMINE

# 6.2 Analoog: Manuaalne installeerimine

Saate seadistada telekanaleid kanalite kaupa manuaalselt, kasutades **Manual** installeerimist.

#### 6.2.1 Süsteemi valimine

- 1. Vajutage Menu.
- 2. Valige Setup > Installation > Channel installation > Analogue: Manual installation.
- Vajutage ►, sisenemaks manuaalse installeerimise menüüsse. System on märgistatud.
- 4. Vajutage ►, sisenemiseks süsteemi nimekirja.
- Vajutage ▲ või ▼, et valida oma riik või maailmajagu, kus asute.
- 6. Vajutage ◄ naasmiseks manuaalse installeerimise menüüsse.

| Automatic install    | System           |
|----------------------|------------------|
| Installation update  | Search           |
| Start-up message     | Fine tune        |
| Digital: Test recept | Store current ch |
| Analogue: Manual     | Store as new ch  |
| Rearrange            |                  |
|                      |                  |

# 6.2.2 Uue kanali otsimine ja salvestamine

- 1. Vajutage Menu.
- 2. Valige Setup > Installation > Channel installation > Search.
- Vajutage ►, et siseneda otsingumenüüsse (Search).
- Vajutage punast nuppu, et sisestada ise sagedus või vajutage rohelist nuppu, et otsida järgmist kanalit.

#### 🛟 Nõuanne

Kui teate sagedust, sisestage kolm sageduse numbrit numbriklahvide abil kaugjuhtimispuldil

- 5. Vajutage ◀, kui uus kanal on leitud.
- 6. Valige Store as new channel uue kanali lindistamiseks uue kanalinumbri all.
- 7. Vajutage ► sisenemiseks.
- 8. Vajutage OK. Kuvatakse tehtud (Done).
- Vajutage Menu, et väljuda kanali installeerimise menüüst.

#### 6.2.3 Kanali häälestamine

Häälestage kanal, kui see on leitud aga vastuvõtmine on halva kvaliteediga:

- 1. Vajutage Menu.
- Valige Setup > Installation > Channel installation > Analogue: manual installation > Fine tune.
- 3. Vajutage ►, et siseneda häälestamise menüüsse.
- 4. Vajutage ▲ või ▼, et kohandada sagedust.
- 5. Vajutage 4, kui lõpetate kanali häälestamise.
- 6. Valige Store Current Channel, et salvestada häälestatud kanal sama kanali numbri alla.
- 7. Vajutage ▶, et siseneda.
- 8. Vajutage OK. Kuvatakse Done.
- 9. Vajutage Menu, et väljuda kanalite häälestamise menüüst.

# 6.3 Salvestatud kanalite korrastamine

Kanalite ümbernimetamiseks, ümberpaigutamiseks, maha installeerimiseks või kanalite uuesti installeerimiseks.

#### 6.3.1 Kanali ümbernimetamine

Suunake või muutke kanali nime kanalile, mille nime ei ole veel sisestatud.

- 1. Vajutage Menu.
- 2. Valige Setup > Installation > Channel installation > **Rearrange**.
- 3. Vajutage ▶, et siseneda kanalite nimekirja.
- Vajutage ▲ või ▼ kanalite nimekirjas, et valida kanal, mida soovite ümber nimetada.
- 5. Vajutage punast nuppu.
- Vajutage ◄ või ►, et valida sümbol või ▲ või ▼, et muuta sümbolit. Tühik, numbrid ja teised sümbolid on z ja A vahel.
- 7. Vajutage rohelist nuppu või OK lõpetamiseks.

#### Nõuanne

Kõikide sümbolite kustutamiseks vajutage kollast nuppu. Märgistatud sümbolite kustutamiseks vajutage sinist nuppu.

# ... KANALITE INSTALLEERIMINE

#### Samm 3: Antenni või kaabli valimine

See funktsioon on võimalik ainult juhul, kui televiisor on ettevalmistatud vastu võtma DVB-C kanaleid Teie riigis.

Valige **Antenna** (antenn) kõikide maapealsete digitaalkanalite (DVB-T) ja analoogsete olemasolevate kanalite installeerimiseks.

Valige **Cabel** (kaabel) digitaalkaabli (DVB-C) ja analoogsete olemasolevate kanalite installeerimiseks.

- Vajutage ▲ või ▼ antenni või kaabli valimiseks.
- 2. Vajutage Next (järgmine).
- Kui televiisor nõuab, siis sisestage oma jaemüüjalt saadud Network ID.

#### Märkus

Kanaleid saate installeerida mõlemal juhul, kui olete digitaalse antenniga ühendatud või kaabelühendusega. Seetõttu sooritage installatsioon kaks korda. Lindistatud antenni kanalite või kaabelkanalite vaatamiseks peate vahetama antenni ja kaabel installeerimise vahel Channel installation > Antenna või Cable menüü.

# Samm 4: Telekanalite ja raadiokanalite installeerimine

Televiisor otsib ja salvestab kõik saada olevad digitaalsed ja analoog telekanalid ning kõik saada olevad digitaalsed raadiokanalid.

Kui olete valinud Cable samm 3 osas, on saadaval seadistuste menüü. Jätke need seadistused muutmata, kui te just pole varustatud spetsiaalsete väärtustega Network sageduse, Network ID või sümbolite kasutamiseks. Muudatuste tegemiseks järgige juhiseid ekraanil. Kasutage digitaalklahve numbrite sisestamiseks. Saate ka valida analoog kanalite installeerimise või mitte installeerimise.

- Valige Start. Installeerimine võib võtta mõne minuti aega. Kaabli valiku korral võib televiisor küsida kaablipakkuja poolt varustatud Network ID sisestamist. Sisestage see number digitaalklahvidega.
- 2. Kui installeerimine on lõppenud vajutage Finish kanalite installeerimise menüüsse naasmiseks.
- 3. Vajutage Menu menüüst väljumiseks.

#### Nõuanne

Kui digitaalsed telekanalid on leitud, võib installeeritud kanalite nimekirjas olla tühje kanalinumbreid. Kui soovite ümber nimetada, salvestada või maha installeerida salvestatud kanalit, vaadake peatükki **6.3 Kanalite ümber paigutamine**.

#### Samm 5: Kellaaja, ajavööndi ja päevavalguse säästmise valik

Saadaval vaid juhul, kui valitud riik toetab digitaalset ülekannet.

Minge järgmise sammu juurde, kui see samm pole rakendatav.

- 1. Vajutage ▼, et valida Clock (kell).
- 2. Vajutage ►, et siseneda.
- Vajutage ▲ või ▼, et valida automaatne kellaaja režiim (Auto Clock Mode).
- **4.** Vajutage ►, et siseneda.

| Installation        | Clock           |
|---------------------|-----------------|
|                     | Auto clock mode |
| Preferences         | Time zone       |
| Connections assist. | Daylight saving |
| Rename devices      |                 |
| Audio setup         |                 |
| Decoder             |                 |
| Clock               |                 |
| Factory settings    |                 |

- Automaatne kellaaja režiim Valige Automatic, et televiisor saaks alati õige kellaaja. Ajavöönd ja päevavalguse säästmine on automaatselt seadistatud. Valige Manual kui UTC ei ole piirkonnas saadaval.
- Ajavöönd/päevavalguse säästmine Kui valite automaatse kellaajarežiimi manuaalselt, valige kohalik ajavöönd ja valige Standard (talveaeg) ja Daylight saving time (suveaeg).

# ... TELEVIISORI KASUTAMINE ENAMAKS

#### G Märkus

Ainult kanalid, mis on esile tõstetud kui lemmikkanalid ilmuvad programmijuhi menüüs.

#### 5.7 Taimerid ja lukud

See osa kirjeldab, kuidas televiisorit kindlaks määratud ajal sisse või välja lülitada ja kuidas televiisorit lukustada ja lahti lukustada.

# 5.7.1 Automaatne ooteolekurežiimile lülitumine

Unetaimer lülitab televiisori ooteolekurežiimile peale kindlat aega.

- 1. Vajutage Menu.
- 2. Valige Features > Sleeptimer ja vajutage ► unetaimeri vöödile sisenemiseks.
- Vajutage ▲ või ▼ aja seadistamiseks kuni 180 minutini 5 minutiliste vahedega. Olles seadistatud 0 minutile, on unetaimer välja lülitatud.

Alati on võimalik televiisor ka varem välja lülitada või ajastust ümber seadistada.

# 5.7.2 Automaatne televiisori sisse lülitamine

On timer (taimer sees) lülitab automaatselt televiisori ooteolekurežiimist kindlaks määratud kanalile kindlaks määratud ajal.

- 1. Vajutage Menu.
- 2. Valige Features > On timer ja vajutage ► On timer menüüsse sisenemiseks.
- Kasutage ◀ või ►, ▲ või ▼ valimaks ja sisenemiseks ükshaaval menüü ühikutele kanali seadistamiseks kindlale nädalapäevale või igapäevaseks ning algusaja seadmiseks.
- 4. Vajutage **OK** kinnitamiseks.
- 5. Vajutage Menu menüüst väljumiseks.

#### 🛟 Vihje

On timeri välja lülitamiseks valige menüüs **Off** (väljas).

#### 5.7.3 Telekanalite ja programmide lukustamine

Lukustage ühendatud seadmete telekanalid ja/või programmid vältimaks lastel neid näha. Lukustage ja avage neljakohalise numbrikoodiga.

Seadke või muutke oma koodi

1. Vajutage Menu.

- Valige Features > Set or Change code ja vajutage ► koodi sisestamiseks.
- Sisestage kood numbriklahvidega. The Features (tunnused) menüü ilmub taas koos sõnumiga, mis kinnitab, et kood on loodud või muudetud.

Unustasite koodi?

- 1. Vajutage Change code (koodi muutmine)
- 2. Vajutage ►.
- 3. Sisestage esmane kood 8-8-8-8
- 4. Sisestage uus personaalne kood.
- 5. Kinnitage oma uus sisestatud kood. Eelmine kood kustutatakse ja uus kood salvestatakse.

# 5.7.4 Lasteluku aktiveerimine või deaktiveerimine

Seadke oma kood ja saate:

- Kõiki kanaleid ja seadmeid lukustada.
- Kindlaid kanaleid ja seadmeid lukustada.
- Seada aeg, peale mida kõik kanalid ja seadmed lukustatakse.
- Seada maksimaalne lubatud vanemlik reiting kõigile digitaalkanalitele, mis on installeeritud ja edastatud.
- 1. Vajutage Menu.
- 2. Valige Features > Child lock ja vajutage ►.
- 3. Sisestage numbriklahvidega oma kood.
- 4. Valige üks valikuvõimalus.
- 5. Vajutage ►.

# Kõikide kanalite ja ühendatud seadmete lukustamine.

1. Valige Lock (lukustama) või Unlock (avama).

#### Kindla programmi või kõikide kanalite lukustamine kindlaks ajaks

| Child lock  | Custom lock     |
|-------------|-----------------|
| Lock        | Lock after      |
| Custom lock | Channel lock    |
| Unlock      | Parental rating |
|             |                 |

- 1. Valige Custom lock (luku seadistamine).
- 2. Vajutage ► sisenemaks Custom lock menüüsse.
- Vajutage uuesti ► luku sisestamiseks peale menüüd.

- 4. Valige On (sees) taimeri sisse lülitamiseks.
- 5. Vajutage <.
- 6. Valige Time.
- 7. Vajutage ►.
- 8. Sisestage aeg, kasutades ▲ või ▼ ja ►.
- 9. Vajutage OK.

#### Ühe või enama kanali või ühendatud seadme lukustamine

- 1. Valige Custom lock.
- 2. Vajutage ► sisenemiseks.
- Vajutage ▲ või ▼ valimaks Channel lock (kanali lukk).
- 4. Vajutage ►.
- Vajutage ▲ või ▼ kanali(te) valimiseks, mida te soovite lukustada või avada.
- 6. Iga kord vajutage OK lukustamiseks või kanali lahti lukustamiseks.

# Digitaalprogrammile vanuse reitingu seadistamine

Mõnedel digitaalsetel edastajatel on programmid reitinguga (sõltuvalt riigist). Kui reiting on kõrgem kui Teie lapse vanus, programm lukustub.

- 1. Valige Custom lock.
- 2. Vajutage ► sisenemiseks.
- 3. Vajutage ▲ või ▼ Parental rating valimiseks.
- 4. Vajutage ►.
- 5. Vajutage ▲ või ▼ vanuse reitingu valimiseks.
- 6. Vajutage Menu Child lock menüüst väljumiseks.

#### 5.8 Alapealkirjad

Igale telekanalile saab alapealkirju seadistada, mis tulevad Teletekstist või DVB-T (digitaalne) edastajast. Kui digitaalkanalid on installeeritud ja edastatud, saate valida eelistatava alapealkirja keele.

#### 5.8.1 Alapealkirjastamine analoogtelekanalitelt

- 1. Valige analoogtelekanal.
- 2. Vajutage Teletext Teleteksti sisse lülitamiseks.
- 3. Sisestage kolmekohaline alapealkirja leheküljenumber.

4. Vajutage Teletext Teleteksti välja lülitamiseks.

#### B Märkus

Teleteksti analoogkanalite alapealkirjade lehekülg peab olema salvestatud igale telekanalile eraldi.

#### 5.8.2 Alapealkirjade aktiveerimine või deaktiveerimine

- 1. Vajutage Menu.
- 2. Valige Features > Subtitle ja vajutage ► nimekirja sisenemiseks.
- Vajutage ▲ või ▼<sup>™</sup> valimaks On (sees) alapealkirjade püsivaks näitamiseks või ▼<sup>™</sup> klahvi kaugjuhtimispuldil valimaks On during mute (sees ainult helituna) näitamaks alapealkirju ainult kui hääl on summutatud.
- 4. Vajutage < naasmaks Feature menüüsse.

| TV menu            | Features          |
|--------------------|-------------------|
| Smart settings     | Subtitle          |
| Picture            | Subtitle language |
| Sound              | Sleeptimer        |
| Settings assistant |                   |
| Features           | Set/Change code   |
| Setup              | On timer          |
|                    |                   |
|                    | Demo              |

# 5.8.3 Digitaalse alapealkirja keele valimine

Kui alapealkirjade edastamine on võimaldatud digitaalkanalitel, saate valida eelistatud alapealkirjade keele edastavate keelte nimekirjast. Eelistatud alapealkirja keele seadistus installatsiooni menüüs on ajutiselt tühistatud.

- 1. Vajutage Menu.
- Valige Features > Subtitle language (alapealkirja keel) ja vajutage ▶ olemasolevate keelte nimekirja sisenemiseks.
- 3. Vajutage ▲ või ▼ alapealkirja keele valimiseks.
- 4. Vajutage OK.

# **6 KANALITE INSTALLEERIMINE**

Kui lülitate televiisori esmakordselt sisse

- Olete valinud televiisori menüüde keele ja asukohamaa
- Kõik saadaolevad telekanalid on installeeritud.

Selles peatükis on juhised, kuidas kanaleid uuesti installeerida, samuti teisi vajalikke kanalite installeerimise funktsioone.

#### 🖨 Märkus:

Uuesti installeerimine uuendab kogu kanalite nimekirja ja uusi lisatud kanaleid ei panda lemmikute nimekirja.

#### 6.1 Automaatne installeerimine

See osa kirjeldab, kuidas otsida ja salvestada saadaval olevaid kanaleid automaatselt.

#### Samm 1: Menüü keel

Määrab televiisori menüüde keele. Minge järgmise sammu juurde, kui keeleseadistused on juba õiged.

- 1. Vajutage Menu.
- Valige Setup > Installation > Languages ja vajutage ▶, et siseneda keeltemenüüsse.
- 3. Vajutage ▲ või ▼, et valida keel.
- 4. Vajutage **OK** valiku kinnitamiseks.
- 5. Vajutage ◀ naasmiseks installeerimise menüüsse.

| Installation        | Languages          |
|---------------------|--------------------|
| Languages           | Menu language      |
| Channel install     | Primary audio      |
| Preferences         | Secondary audio    |
| Connections assist. | Primary subtitles  |
| Rename devices      | Secondary subtitl. |
| Audio setup         | Primary teletext   |
| Decoder             | Secondary teletext |
|                     | Hearing impaired   |
|                     | Visually mpaired   |
|                     | Pref. audio format |

Keeltemenüü pakub ka järgnevaid keelte seadistusi, kui digitaalsed kanalid on installeeritud ja neid kantakse üle:

- Eelistatud audio keel Valige üks saada olevatest audio keeltest, kui peamiselt eelistatud audio keel, ja teisena eelistatud audio keel.
- Eelistatud subtiitrite keel Valige üks saada olevatest subtiitrite keeltest, kui peamiselt eelistatud subtiitrite keel, ja teisena eelistatud subtiitrite keel. Vaadake peatükki 5.8 Subtiitrid.

- Eelistatud teleteksti keel Valige üks saada olevatest teleteksti keeltest, kui peamiselt eelistatud teleteksti keel, ja teisena eelistatud teleteksti keel.
- Kuulmispuudega

•

Valige **On** kuvamaks kuulmispuudega inimestele mõeldud subtiitreid eelistatud audio või subtiitrite keeles, kui funktsioon on saadaval.

 Eelistatud audio formaat
 Valige eelistatud ja saada olev audio formaat, et saavutada parim audio taasesitus. Valige
 Advanced parimaks audio taasesituseks, kui kodukinosüsteem on ühendatud televiisoriga.
 Kõikidel teistel juhtudel valige Standard.

#### Samm 2: Riigi valimine

Valige riik, kus asute. Televiisor installeerib ja sorteerib telekanalid vastavalt valitud riigile. Minge järgmise sammu juurde, kui riigi valik on juba õige.

- 1. Vajutage ▼, et valida kanalite installeerimise menüü (Channel installation).
- Vajutage ▶, et siseneda kanalite installeerimise menüüsse. Automaatne installeerimine on märgistatud.
- 3. Vajutage ▶, et siseneda.
- 4. Vajutage OK. Ilmub riikide nimekiri.
- 5. Vajutage ▲ või ▼, et valida riiki.
- 6. Vajutage Next.

| Channel install      | Automatic install |
|----------------------|-------------------|
| Automatic install    | Start now         |
| Installation update  |                   |
| Start-up message     |                   |
| Antenna/Cable        |                   |
| Digital: Test recept |                   |
| Analogue: Manual     |                   |
| Rearrange            |                   |
|                      |                   |

8. Televiisor lülitub jälle sisse. Uuendus on lõppenud.

![](_page_22_Picture_2.jpeg)

#### 5.11.2 Tarkvara uuendamine digitaalse ülekandega (DVB-T)

Televiisor võib automaatselt vastu võtta tarkvara uuendusi digitaalse ülekandega. Kui saate uuendamisteate, siis soovitatakse koheselt tarkvara uuendada - valige **Now**. Kui soovite hiljem meeldetuletust valige **Later**. Valige **Cancel**, et väljuda uuendusest (pole soovitatav). Kui tühistate uuenduse (Cancel), siis saate uuendada valides TV menu > Setup > Software update > Local updates.

#### ... TELEVIISORI KASUTAMINE ENAMAKS

#### 5.9 Fotode vaatamine ja muusika mängimine

Vaadake pilte või kuulake USB mälupulgale salvestatud muusikat (ei ole televiisori varustusega kaasas) või videokaamera (ainult fotode jaoks). Vaadake fotosid slaididena või kuulake muusika isetehtud esitusloendit.

#### 🖨 Märkus

Philips ei vastuta kui Teie USB seade ei ole toetatud, samuti ei vastuta Philips salvestatud andmete kahjustuste ega kadumise eest. Vaadake osa **8 Tehnilised andmed** taasesitust toetavate formaatide kohta.

#### 5.9.1 USB seadme sisestamine

 Sisestage seade televiisori küljelt televiisori mängimise ajal. Ilmub teade, et USB seade on tuvastatud.

#### 🖨 Märkus

Juhul kui USB seade ei sisene automaatselt, vajutage - > USB/Memory seadmed ja vajutage OK. Valige Side (külg) ja vajutage OK videokaamera sisu kuvamiseks.

#### 5.9.2 USB seadme eemaldamine

- 1. Vajutage Source D.
- 2. Eemaldage USB seade.
- 3. Valige programmi vaatamiseks televiisor või mõni ühendatud seade.

#### 5.9.3 Fotode vaatamine, slaidide esitluse alustamine ja muusika mängimine

Vaadake oma fotosid USB seadme **Picture** (pildi) albumis.

1. Valige kaust Picture USB seadmele salvestatud pildifailide vaatamiseks.

| USB       | Picture       |
|-----------|---------------|
| 🖆 Picture | 🗖 Afrika_2001 |
| 🗂 Music   | Paris_2006    |
|           | 🖸 My_car.jpg  |
|           | 🖸 Jean.jpg    |
|           | 🖸 Mary.jpg    |

- 2. Vajutage ► Picture kausta sisenemiseks.
- Vajutage ▲ või ▼ pildi või pildialbumi valimiseks.

| Picture       | Afrika_2001    |
|---------------|----------------|
| 🗂 Afrika_2001 | 🖸 Kenya.jpg    |
| Paris_2005    | 🖸 Congo.jpg    |
| 🖸 My_car.jpg  | 🖸 Victoria.jpg |
| 🖸 Jean.jpg    | 🖸 Dakar.jpg    |
| 🖸 Mary.jpg    | 🖸 Cairo.jpg    |

| A | frika_2001     | Afrika_2001 |
|---|----------------|-------------|
|   | 🖸 Kenya.jpg    |             |
| Ľ | D Congo.jpg    |             |
| C | D Victoria.jpg |             |
| C | 🖸 Dakar.jpg    | Kenya.jpg   |
|   | ∑ Cairo.jpg    |             |

- 4. Vajutage **OK** piltide vaatamiseks või albumi piltidest slaidide esitluse alustamiseks.
- 5. Vajutage **OK** slaidide esitluse peatamiseks. Vajutage uuesti taaskäivitamiseks.
- Vajutage ühte värviklahvi kaugjuhtimispuldil vastava funktsiooni esitamiseks, näidatud ekraani alumises osas. Kui allolev funktsioonivööt kaob, vajutage

ükskõik millist värviklahvi, et see uuesti ilmuks.

7. Vajutage ◄ ja valige teine pilt või teine album.

#### Slaidide esitluse seadistamine

- Details/More details Näitab pildi nime, kuupäeva, suurust ja järgmist pilti slaidide esitluses.
- Transitions (üleminekud) Näitab olemasolevaid piltide üleminekustiile. Vajutage ▲ või ▼ valimaks ja vajutades OK aktiveerimiseks.
- Slide time (slaidi aeg) Seadistab pildi näitamisaja pikkuse: Short (lühike), Medium (keskmine) või Long (pikk).
- Rotate (pööramine) Pildi pööramiseks.
- Start/Show/Pause (alusta/näita/peata) Slaidide esitluse lõpetamiseks, peatamiseks ja uuesti alustamiseks.

#### Minipilt

Valitud albumipiltide vaatamine ülevaatlikult.

- 1. Valige pildialbum.
- 2. Vajutage ► piltide nimekirja sisenemiseks.
- 3. Vajutage sinist klahvi.
- Vajutage ▲ või ▼, ◄ või ▶ pildi esile tõstmiseks.

Ω

- 5. Vajutage OK pildi vaatamiseks.
- 6. Vajutage ◀ naasmiseks minipildi ülevaatesse.
- 7. Vajutage uuesti sinist klahvi piltide nimekirja naasmiseks.

![](_page_23_Picture_4.jpeg)

#### Muusika kuulamine

Otsige üles lood USB seadme Music (muusika) albumist.

- 1. Valige Music kaust USB seadmele salvestatud muusikafailide jaoks.
- 2. Vajutage ► sisenemaks muusika kausta.
- Vajutage ▲ või ▼ muusikaalbumi või loo valimiseks.
- 4. Vajutage **OK** valitud loo või järgmise loo mängimiseks samal albumil.
- Vajutage ühte värviklahvi kaugjuhtimispuldil vastava funktsiooni esitamiseks, mis on näidatud ekraani alumises osas.

Kui allolev funktsioonivööt kaob, vajutage ükskõik millist värviklahvi, et see uuesti ilmuks.

#### Muusika seadistused

- Details Näitab failinime
- Repeat one/all (kordamine üks/kõik) Kõikide albumilugude kordamine kuni loo peatate või ainult valitud loo kordamine kuni loo peatate.
- Shuffle (segamini) Mängib lugusid juhuslikus järjekorras.

# Slaidide esitluse vaatamine taustamuusikaga

Vaadake salvestatud piltide slaidide esitlust koos Teie poolt valitud taustamuusikaga.

- 1. Valige kõigepealt lugude album ja vajutage OK.
- 2. Tooge valitud pildikaust esile ja valige pildialbum ning vajutage **OK**.

# 5.10 Digitaalsete raadiokanalite kuulamine

Kui digitaalne edastamine on võimaldatud,

salvestatakse digitaalsed raadiokanalid installeerimise käigus.

Digitaalsete raadiokanalite kuulamiseks:

- 1. Vajutage **OK** kaugjuhtimispuldil.
  - All channels (kõik kanalid) menüü kuvatakse.
- Kasutage numbriklahve raadiokanali valimiseks, mis on saadaval alates kanalinumbrist 400 ja edasi. Ümberseadistamiseks vaadake osa 6.3.3 Kanalite ümber paigutamine.
- 3. Vajutage OK.

#### 5.11 Tarkvara uuendamine

Philips jätkuvalt proovib uuendada oma tooteid. Kasu saamiseks, uuendage televiisori tarkvara regulaarselt. Oma televiisori tarkvara uuendamiseks vajate USB mälupulka (ei ole varustatud).

Veenduge, et USB mälupulgal oleks vähemalt 48 Mb vaba ruumi. Kontrollige, et kirjutamiskaitse oleks välja lülitatud. Mõned USB mälupulgad ei tööta selle televiisoriga.

Vaadake osa **8 Tehnilised andmed** toetatud USB formaatide kohta.

#### 5.11.1 Uuenduste assisteerija

Uuenduste assisteerija aitab uuendada televiisori tarkvara.

#### Samm 1: televiisori identifitseerimine

Televiisor peab identifitseeruma USB mälupulgaga.

- 1. Vajutage Menu > Setup.
- Vajutage ►.
- Vajutage ▲ või ▼, Software update (tarkvara uuendamine) valimiseks.
- Vajutage ►.

![](_page_23_Figure_41.jpeg)

- Vajutage ▲ või ▼ Update assisatant valimiseks.
- 6. Vajutage ►.
- 7. Vajutage **OK** aktiveerimiseks.

# ... TELEVIISORI KASUTAMINE ENAMAKS

- 8. Sisestage USB mälupulk USB alusesse televiisori küljel. Telemenüü ilmub.
- Vajutage rohelist klahvi jätkamiseks. Ilmub teade, et televiisor on edukalt kirjutanud oma identifitseerimise faili USB mälupulgale.
- 10. Vajutage rohelist klahvi uuesti lõpetamiseks.
- 11. Eemaldage USB mälupulk televiisorist.

# Samm 2: Tarkvara allalaadimine personaalarvutist USB mälupulgale

- 1. Sisestage USB mälupulk internetiga ühendatud personaalarvutisse.
- 2. Asetage ja avage **update.htm** fail oma USB seadmel.
- **3.** Lugege juhiseid ekraanil ja vajutage **Send ID** (saada ID) nuppu.

Kui uus tarkvara on saadaval, salvestatakse uuendused USB mälupulgale.

4. Eemaldage USB mälupulk oma personaalarvutist.

# Samm 3: Tarkvara uuenduste ülekandmine televiisorisse

Allalaetud tarkvara USB mälupulgal tuleb televiisorisse üleslaadida.

#### Hoiatus

- Mitte kunagi ärge eemaldage USB mälupulka televiisorist tarkvara uuendamise ajal.
- Voolukatkestuse korral, uuendamise ajal, ärge eemaldage USB mälupulka televiisorist. Kui vool naaseb, jätkab televiisor uuendamist.

![](_page_23_Picture_61.jpeg)

1. Lülitage sisse televiisor.

![](_page_23_Picture_63.jpeg)

2. Sisestage USB mälupulk USB alusesse televiisori küljel.

 Televiisor lülitub välja. Ekraan jääb mustaks umbes 10 sekundiks. Oodake ja ärge kasutage voolunuppu <sup>(1)</sup> televiisoril.

![](_page_23_Figure_66.jpeg)

4. Uuendamise protsess algab automaatselt. Palun oodake.

![](_page_23_Figure_68.jpeg)

Uuendamine on lõpetatud kui ekraanile ilmub teade "**Operation successful**".

![](_page_23_Picture_70.jpeg)

5. Eemaldage USB mälupulk televiisorist.

![](_page_23_Picture_72.jpeg)

 Vajutage <sup>(1)</sup> kaugjuhtimispuldil. Ärge vajutage rohkem kui korra ja ärge kasutage **Power** <sup>(1)</sup> lülitit televiisoril.

![](_page_23_Figure_74.jpeg)

7. Televiisor lülitub välja. Ekraan jääb mustaks umbes 10 sekundiks. Palun oodake.